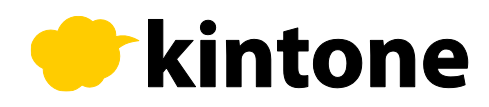

# SỔ TAY HƯỚNG DẪN SỬ DỤNG kintone CHO NGƯỜI MỚI BẮT ĐẦU

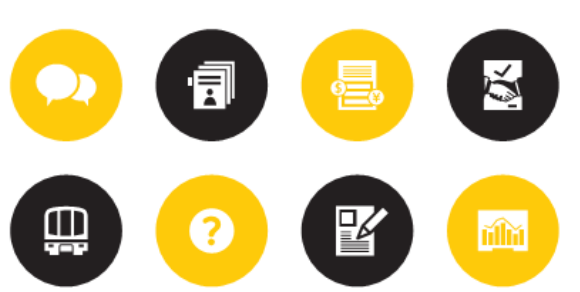

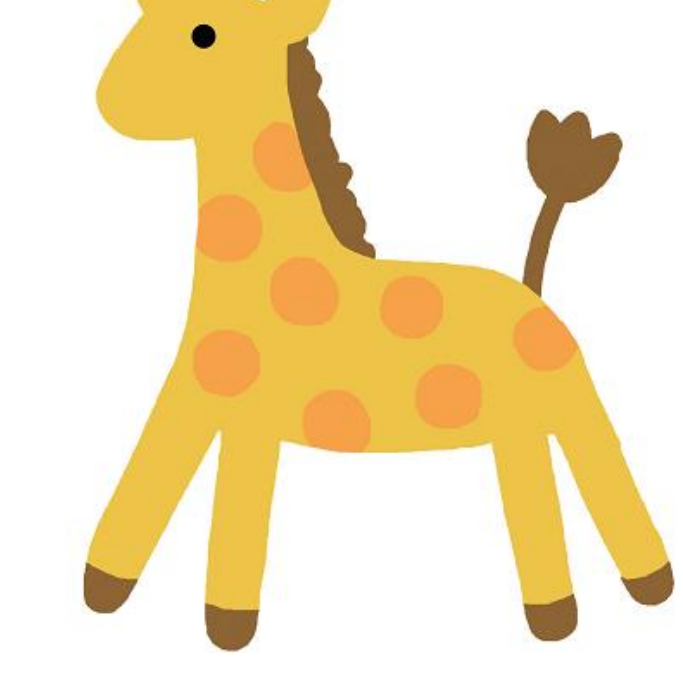

Cybozu, Inc. phát hành

### ĐĂNG NHẬP VÀO kintone

Dưới đây chúng tôi sẽ giải thích quy trình từ khi đăng ký sử dụng thử đến khi đăng nhập vào môi trường kintone.

#### 1. Mail xác nhận [Chào mừng đến với cybozu.com]

Sau khi hoàn thành đăng ký phiên bản dùng thử hãy truy cập vào URL đính kèm trong mail [Chào mừng đến với cybozu.com] được gửi đến địa chỉ mail của quý khách.

XURL được gửi qua mail sẽ trở thành môi trường sử dụng riêng của bạn. Để có thể truy cập vào kintone bất kỳ lúc nào, bạn có thể đánh dấu và thêm vào trang yêu thích.

#### 2. Nhập password và ID đăng nhập

Tên đăng nhập của người quản lý (Admin) đã đăng ký được thống nhất theo địa chỉ mail. Vui lòng nhập password đã được thiết lập khi đăng ký dùng thử.

| ÿ  | oozu.com                                                      |
|----|---------------------------------------------------------------|
| 0日 | 間の無料トライアルへようこそ!                                               |
| 5  | 「下の管理者アカウントでログインしてください。                                       |
| h  | ttps:// dom if name in com/k/                                 |
| 5  | ログイン名: @cybozu.co.jp Ten truy<br>(スワード:お申込時に入力したパスワード Passwor |
| 10 | 5田期限·2014-11-29                                               |

Có thể thay đổi tên đăng nhập của người quản lý (Admin)
 bằng một tên mới có sử dụng chữ số và ký tự từ màn hình quản lý sau khi đăng nhập.

| cybozu.com                         |  |
|------------------------------------|--|
| kintonabadik sybastu-dasi sola 🛛 🖘 |  |
| R7426 Tên truy cập                 |  |
| Password                           |  |
| 094%888878 D94%                    |  |
|                                    |  |
|                                    |  |

# TRÌNH ĐỘ SƠ CẤP

### ~ TỪ TẠO ỨNG DỤNG ĐẾN BẮT ĐẦU SỬ DỤNG ~

SỬ DỤNG THÀNH THẠO CÁC CHỨC NĂNG CƠ BẢN CỦA kintone

| Khởi tạo ứng dụng                  | P5~P10  |
|------------------------------------|---------|
| Đăng ký người dùng kintone         | P11~P14 |
| Sử dụng ứng dụng đã tạo            | P15~P18 |
| Chức năng bình luận                | P19~P20 |
| Lịch sử thay đổi                   | P21~P22 |
| Ưu điểm khi sử dụng kintone        | P23     |
| Tạo ứng dụng bằng file Excel       | P24~P27 |
| Thêm ứng dụng từ Thư viện Ứng dụng | P28~P30 |

Trong mục này, chúng tôi sẽ hướng dẫn cách tạo ra một ứng dụng cơ bản, cách thêm người sử dụng, cách sử dụng các chức năng cơ bản của Kintone trong [Điều cần làm đầu tiên khi đăng nhập Kintone].

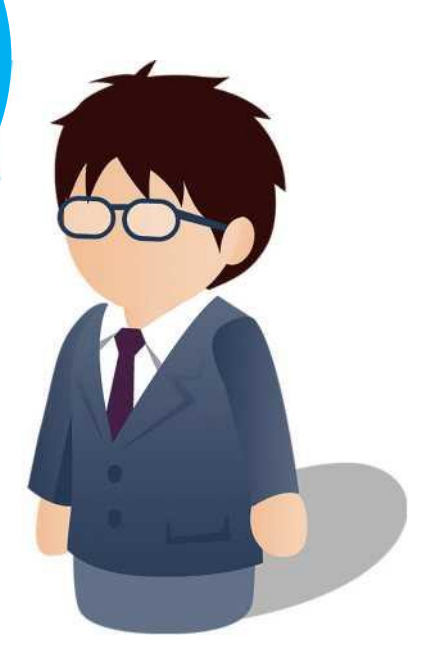

Trong mục này, chúng tôi sẽ tiến hành khởi tạo ứng dụng dựa trên một ứng dụng mẫu. Lần này, chúng tôi sẽ thử tạo ứng dụng quản lý nhân viên sử dụng chung cho cả nhóm bằng Kintone.

### [ Chủ đề ]

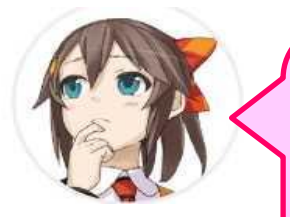

kintone Promotion Team Ami

#### Tôi muốn quản lý công việc trong nhóm một cách dễ dàng nhất có thể

Tôi hoàn toàn không thể nắm bắt được tình hình công việc trong nhóm như thế nào... Dù đã giao nhiệm vụ mới nhưng tôi không thể theo sát được tiến độ công việc, thậm chí còn phát sinh nhiều hiểu lầm và khúc mắc trong công việc. Tôi muốn quản lý công việc trong nhóm tốt hơn, tuy nhiên, nếu sử dụng Excel thì rất phiền toái và không thể cập nhật thường xuyên. Tôi biết làm sao bây giờ?

### ỨNG DỤNG GIẢI QUYẾT VẤN ĐỀ

## QUẢN LÝ NHÓM LÀM VIỆC

Dưới đây chúng tôi sẽ giới thiệu cho các bạn một ứng dụng trong đó có thể giúp bạn quản lý đồng thời các thông tin Tên công việc, Ngày hoàn thành (Deadline), Người phụ trách, Trạng thái xử lý... Ứng dụng này ngoài việc giúp chúng ta có thể quản lý và nắm rõ công việc và trạng thái hoạt động của từng người trong nhóm, còn giúp chúng ta có thể lưu giữ lịch sử của những công việc đã được thực hiện trong quá khứ.

|                                    |                 |              | Records 1 - 6 of 6 |     |
|------------------------------------|-----------------|--------------|--------------------|-----|
| Tên công việc                      | Người phụ trách | Deadline     | Trạng thái         |     |
| Flyer design creation              | Kana Masuda     | Feb 02, 2016 | Not yet            | / 0 |
| Web page recreation                | Kana Masuda     | Jan 19, 2016 | Not yet            | / 0 |
| Event planning and management      | Yuta Sasaki     | Feb 01, 2016 | Not yet            | / 0 |
| Tanaka pharmaceutical company      | Yuta Sasaki     | Feb 10, 2016 | Not yet            | / 0 |
| Poster for advetisement            | Yuta Sasaki     | Jan 11, 2016 | Not yet            | / 0 |
| Yamamoto corporation case coverage | Yukako Suzuki   | Jan 15, 2016 | Not yet            | / 8 |

#### 1. Lập danh sách các mục cần thiết

Kiểm tra các mục cần thiết trước khi tạo ứng dụng quản lý nhóm làm việc.

Lần này, ứng dụng được tạo sẽ bao gồm 5 mục sau đây:

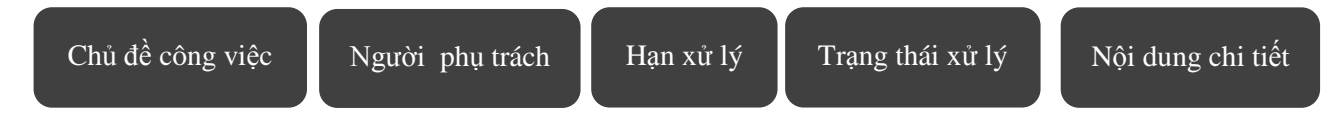

#### 2. Click vào nút chuột vào nút tạo ứng dụng

Click chuột vào dấu + tại trang chủ kintone.

| cybozu.com                                                                                                    | G O S Nanasawa 🗸                                                                                                    |   |
|----------------------------------------------------------------------------------------------------|----------------------------------------------------------------------------------------------------|---|
| E ft A *                                                                                                    | Image: Content of the second All Contents     Image: Content of the second and the second and the se | 2 |
| ▶ お知らせ                                                                                                    | Spaces +                                                                                                    |   |
| Welcome to kintonel Kintone is web database for specialized to use for team working. This is useful for work which share the data in the sales department, support department, information system department, human resource department and cooperative project with another department or company. For the beginner, we create the basic operation guide of kintone. Firstly, please look at here. ► Look the basic operation guide | Joined Spaces                                                                                                    | ) |
| 17:54 Nanasawa                                                                                                    | E New App                                                                                                    |   |
| All Votifications                                                                                                    | Stock Management Case Management Case Management                                                                                                    |   |
| No notifications to show.                                                                                                    | Calendar plus app                                                                                                    |   |

### 3. Chọn phương pháp tạo ứng dụng

Lần này, bạn sẽ chọn **[Tạo ứng dụng từ đầu]** (Create App from Scratch) tại mục số 4 từ trên xuống.

Đây là phương pháp giúp tạ tạo ứng dụng từ đầu.

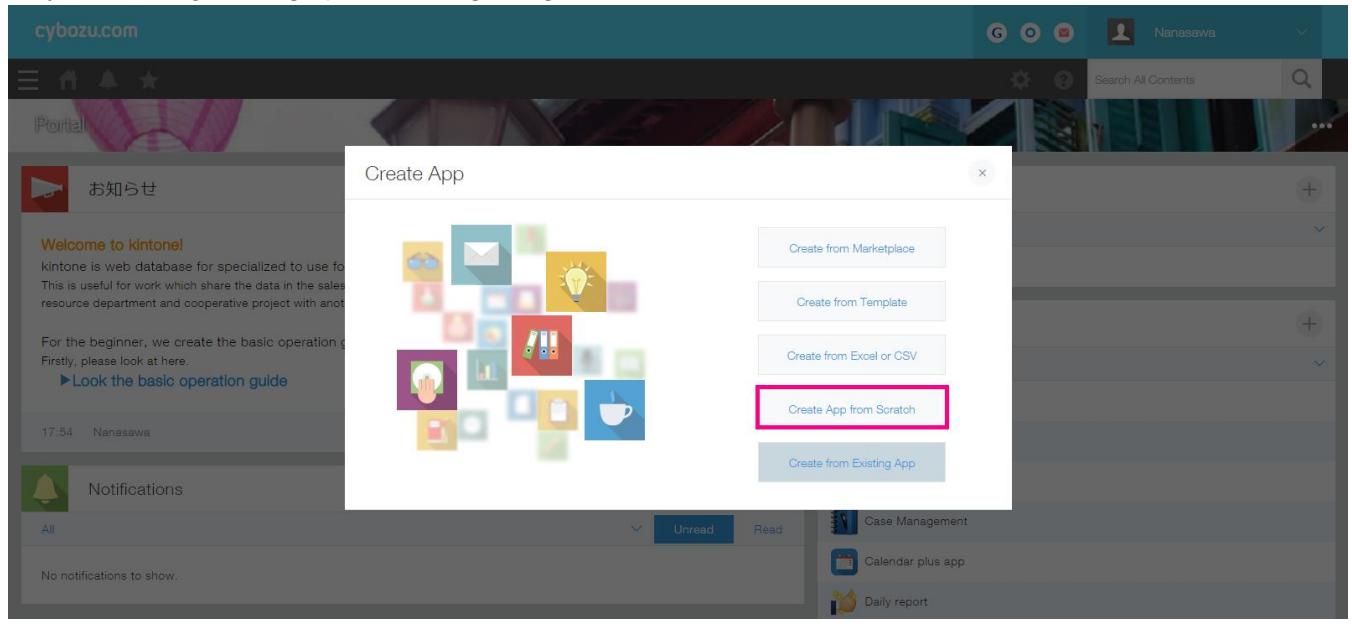

### 4. Nhập tên gọi cho ứng dụng

Nhập [Quản lý nhóm làm việc].

| 🔁 Quản    | lý nhóm làm việc                                                                                                    |                         | Discard Cha  | anges Update App |
|-----------|----------------------------------------------------------------------------------------------------|-------------------------|--------------|------------------|
| Form      | Views                                                                                                    | Graphs                  | App Settings | L                |
| Save Form |                                                                                                    |                         |              |                  |
| Label     | Itext (single-line)       1         Image: Text Box (multi-line)       1         Image: Calculated       1         Image: Calculated       1 | Drag and drop fields he | ere.         |                  |

#### 5. Thiết lập mẫu nhập

Thiết lập mẫu dùng để đăng ký các công việc trong nhóm. Trong kintone, các bạn có thể kéo và thả các phần (part) cần thiết để thiết lập thứ tự và vị trí của các trường (field) tại kintone.

| Form | Viev                   | /S           | Graphs     |
|------|------------------------|--------------|------------|
| Form |                        | Text Box (mu | ulti-line) |
|      | ABC Text (single-line) | 80           |            |
|      | Text Box (multi-line)  | 86           |            |
|      | Calculated             | 85           |            |
|      |                        | 4.5          |            |

### Thiết lập mẫu nhập

Click giữ chuột tại vị trí icon trên màn hình, sau đó nhấn giữ và thả tại vị trí mong muốn

ABC Text (single-line)

Bố trí icon vào trường bên phải bằng việc kéo và thả.

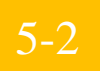

Thay đổi tên gọi các Part

₽ Click chuột vào icon phía bên phải dòng 1 chuỗi ký tự, dòng chữ [Settings] sẽ hiện ra.

| Form         |            | Views                  | Graphs             | App Settings |
|--------------|------------|------------------------|--------------------|--------------|
| Save Form    |            |                        | Text (single-line) |              |
| Label        | CCL<br>CCC | ABC Text (single-line) | Duplicate          |              |
| A Rich text  |            | Text Box (multi-line)  |                    |              |
| 123 Number   | 100        | Calculated             |                    |              |
| Radio Button |            | Check box              |                    |              |

Nhập **[Task Tittle]** (Tên công việc) vào mục **[Field Name]** (Tên miền) và click chuột vào mục **[Save]** (Lưu).

| Field Settings            | × |
|---------------------------|---|
| Name *                    |   |
| Task Title                |   |
| Hide field name           |   |
| Calculate automatically   |   |
| Required field            |   |
| Prohibit duplicate values |   |

### 5-3 Bố trí các part theo thứ tự tương tự [5-1], [5-2]

Kéo thả icon sang trường bên phải bằng việc click vào icon và kéo thả chuột.

Click chuột vào nút [Settings] (Cài đặt), và thay đổi tên trường thành tên [PIC] (Người phụ trách).

Bố trí icon <sup>Strine</sup> sang trường bên phải bằng cách nhấn giữ trên icon rồi kéo thả. Click chuột vào nút **[Settings]**, và thay đổi tên trường thành tên **[Deadline]**.

Bố trí icon Erop-down sang trường bên phải bằng cách nhấn giữ và kéo thả.

Click chuột vào [Settings], và thay đổi tên trường thành tên [Trạng thái xử lý].

Nhập [Hoàn thành], [Đang thực hiện], [Chưa thực hiện] vào mục [Options](Mục và thứ tự) ở giữa màn hình thiết lập.

Mặc định ban đầu chỉ có 2 hạng mục. Tuy nhiên, ta có thể tăng thêm số mục bằng cách click vào nút

| Options       |    |
|---------------|----|
| Not yet       |    |
| Doing         | 00 |
| Finish        | 00 |
| Default Value |    |
| Not yet 🗸 🗸   |    |

| Bố tr | íi | con |
|-------|----|-----|
|-------|----|-----|

Ξ

| Text | Box | (multi-line) | 2  |
|------|-----|--------------|----|
| IONI | DUX |              | ٥. |

sang trường bên phải bằng cách nhấn giữ và kéo thả.

Click chuột vào [Settings], và thay đổi tên trường thành tên [Nội dung chi tiết].

| Form                 |       | Views                 | Graphs App Settings  |
|----------------------|-------|-----------------------|----------------------|
| Save Form            |       |                       | Task Title Assignee  |
| Label                | ABC 1 | Fext (single-line)    |                      |
| A Rich text          |       | Text Box (multi-line) | Deadline Status      |
| 123 Number           |       | Dalculated            | 2017-02-10 Not yet V |
| Radio Button         |       | Check box             | Detail               |
| Multi-choice         |       | Drop-down             |                      |
| Date                 |       | Time 60               |                      |
| Date and time        |       | Attachment            |                      |
| 🕤 Link               |       | Jser selection        |                      |
| Department selection |       | Group selection       |                      |
| Related Records      |       | Lookup                |                      |
| Blank space          |       | Border                |                      |
| Field group          |       |                       |                      |

Hoàn thành thiết lập các mục tại đây.

Nếu không có vấn đề nào trong nội dung thì hãy click chuột vào [Save Form] ở phía trên bên trái.

| Form      | Views              |     | G       | àraphs |       | App Settings |   |    |
|-----------|--------------------|-----|---------|--------|-------|--------------|---|----|
| Save Form |                    | Tas | k Title |        | Assig | inee         | 0 | 0  |
| Label     | Text (single-line) | Dos | dino    | Statue |       |              | Q | 25 |

### Click chuột vào mục "Activate App" và bắt đầu sử dụng

Trên đây chúng ta đã hướng dẫn bạn cách hoàn thành những cài đặt cơ bản của ứng dụng.

Click chuột vào [Activate App] (Kích hoạt ứng dụng) và bắt đầu sử dụng.

| pp creation space > Tean | n Task Management > Settings | 3                  |              | Last Updated: 🚺 Nanasawa 17 |
|--------------------------|------------------------------|--------------------|--------------|-----------------------------|
| E Team                   | Task Manage                  | ement              |              | Discard Changes Update App  |
| Form                     | Views                        | Graphs             | App Settings |                             |
| Save Form                |                              | Task Title Assi    | gnee         |                             |
| Label                    | ABC Text (single-line)       |                    |              |                             |
| A Rich text              | Text Box (multi-line)        | Deadline Status    |              |                             |
| 123 Number               | Calculated                   | 2017-02-10 Not yet | $\sim$       |                             |
| Radio Button             | Check box                    | Dotail             |              |                             |
| Multi-choice             | Drop-down                    | Detail             |              |                             |
| E Date                   | Time 6                       |                    |              | E                           |
| Date and time            | Attachment                   |                    |              | L                           |
| S Link                   | User selection               |                    |              |                             |
| Pepartment selection     | Group selection              |                    |              |                             |
| Related Records          | Lookup                       |                    |              |                             |

#### Tạo [Ứng dụng quản lý nhóm làm việc]!

Đây là trạng thái sau khi đã hoàn thành tạo một "Hộp" (Box) để quản lý nhóm làm việc. Trong ứng dụng này, chúng ta có thể đăng ký công việc, phân bổ người phụ trách, và chia sẻ thông tin, và quan trọng hơn là giúp mọi người có thể cùng nhau theo dõi tiến độ công việc.

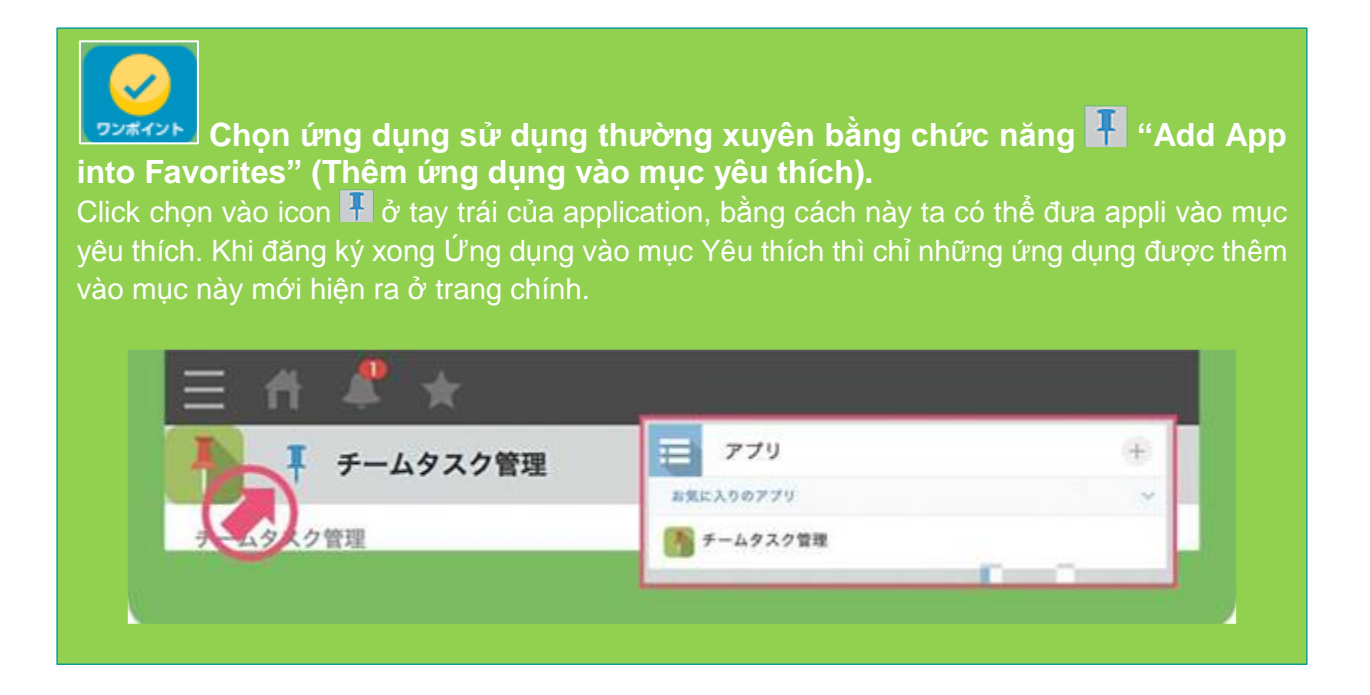

Sau khi tạo xong **[Ứng dụng quản lý nhóm làm việc]**, tiếp theo chúng ta sẽ đăng ký người dùng ứng dụng.

Lần này chúng ta sẽ thêm 5 thành viên cho cùng nhóm (Bộ phận Marketing).

※ Có thể đăng ký người dùng trước khi tạo ứng dụng.

Các thành viên sẽ đăng ký lần này (Bộ phận Marketing)

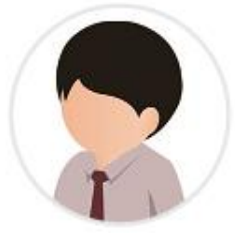

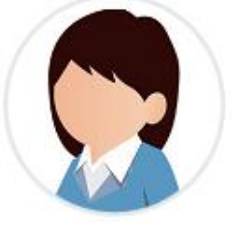

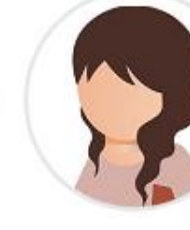

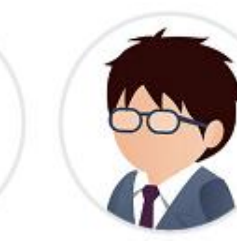

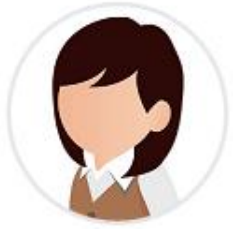

Noboru Sato Tomomi Koyama Kana Masuda Yuta Sasaki Yukako Suzuki

1. Mở [Cybozu.com Administration] (Quản lý cổng thông tin cybozu.com)

Khi click chuột vào icone phía trên bên phải màn hình, menu các lựa chọn sẽ hiện ra, chúng ta chọn mục [cybozu.com administration].

|                                                                                           |               | Search All Contents                 | Q |
|-------------------------------------------------------------------------------------------|---------------|-------------------------------------|---|
|                                                                                           |               | Personal Settings<br>App Management |   |
| Ø                                                                                         | Spaces        | Imported Files<br>Exported Files    |   |
| n working.                                                                                | Joined Spaces | Kintone Administration              |   |
| rtment, support department, information system department, human<br>spartment or company. | Apps          |                                     |   |

2. Thêm phòng ban từ mục người dùng/ phòng ban

Sau khi màn hình hiện ra **[Cybozu.com Administration]**, chọn **[Department and Users]** (Phòng ban Người sử dụng) từ menu phía bên trái.

| cybozu.com 🛛 🖸 💓    |                                          |                           |            |               |
|---------------------|------------------------------------------|---------------------------|------------|---------------|
| Administration Home | Domain: aya-yamawaki.cybozu.com Domain I | D: c188498                |            |               |
| Service Usage       | Departments & Users                      |                           |            |               |
| User Administration |                                          |                           |            |               |
| Departments & Users | Dependence New Dependence                | Hanne New Hanne Durfile C | attings    | 0             |
| Services & Users    | Departments New Department               | USERS New Oser Profile 3  | ettings    | ~             |
| Job Titles          | Narketing                                | Display Name              | Login Name | All Users 🔻 🧃 |
| Groups (or Roles)   | 🗟 Event                                  | Josephine Kars            | josephine  | Active        |
| Bulk Actions        | D ALL                                    | 🔀 Aya Yamawaki            | yamawaki   | Active        |

Click chuột vào mục (New Department] (Thêm phòng ban) như thể hiện trong phần khung tô màu đỏ trong màn hình bên dưới. Sau đó nhập tên phòng ban tùy ý vào hàng tên hiển thị tại mục [Display Name\*]. Sau khi nhập xong dữ liệu, hãy click vào mục [Save Form].

| cybozu.com G O 🛫    | 2                           |                    |         |                  |            |               |
|---------------------|-----------------------------|--------------------|---------|------------------|------------|---------------|
| Administration Home | Domain: aya-yamawaki.cyb    | ozu.com Domain ID: | c188498 |                  |            |               |
| Service Usage       | Departments & Us            | ers                |         |                  |            |               |
| User Administration |                             |                    |         |                  |            |               |
| Departments & Users | Departments New Departments | tmost A            | licers  | New Liser Profil | a Sattinos | Q             |
| Services & Users    | Departments min orpa        |                    | Users   | 14941 0 1941     | e oreninge | ~             |
| Job Titles          | Marketing                   |                    |         | Display Name     | Login Name | All Users 💌 🌘 |
| Groups (or Roles)   | 🔮 Event                     |                    | 2       | Josephine Kars   | josephine  | Active        |
| Bulk Actions        | ALL ALL                     |                    | 2       | Aya Yamawaki     | yamawaki   | Active        |

| Service Usage            | New Depart  | ment                                                          |
|--------------------------|-------------|---------------------------------------------------------------|
| User Administration      | 14.1        |                                                               |
| Departments & Users      | Name        | Display Name *                                                |
| Services & Users         |             | Marketing                                                     |
| Job Titles               |             | Localized Name                                                |
| Groups (or Roles)        |             |                                                               |
| Bulk Actions             |             | Enter a department name to be displayed in the specified lang |
| Export to File           |             |                                                               |
| Delete Users             | Department  |                                                               |
| Administrators           | Code        |                                                               |
| Tentative Reorganization |             | Enter a code unique to this department. Department code is s  |
| Dept Access Control      | Parent      | Τ <sub>a</sub>                                                |
| System Administration    | Department  | (Root)                                                        |
| Customize                | Description |                                                               |
| Header                   |             |                                                               |
| Login Page               |             |                                                               |
| Security                 |             | li.                                                           |
| Login                    |             |                                                               |
| Access Control           |             |                                                               |
| Session Settings         | Save        | BCancel                                                       |
| Client Certificates      |             |                                                               |

### 3. Thêm người dùng từ mục Department and Users

Click chuột vào tên phòng ban đã tạo tại mục 2.

| Departments & Users        |                |                  |               |
|----------------------------|----------------|------------------|---------------|
| Departments New Department | Users New User | Profile Settings | Q             |
| 🖉 Marketing                | Display Name   | Login Name       | All Users 🔻 👰 |
| 🐱 Event                    |                |                  |               |

Click chuột vào mục [New User] và di chuyển sang màn hình đăng ký người dùng.

| Departmer   | nts & Users    |       |          |                  |           |   |   |
|-------------|----------------|-------|----------|------------------|-----------|---|---|
| Departments | New Department | Users | New User | Profile Settings | ٩         |   |   |
| Marketing   |                | Disp  | lay Name | Login Name       | All Users | • | Q |
| 👪 Event     |                |       |          |                  |           |   |   |

Sau khi thiết lập thông tin cần thiết, click chuột vào nút [Save].

| New User       |                                                                                                    |                          |                                                                                                    |
|----------------|----------------------------------------------------------------------------------------------------|--------------------------|----------------------------------------------------------------------------------------------------|
| Save           | Cancel                                                                                                 |                          |                                                                                                    |
| Picture        | Browse (Maximum: 800 KB)                                                                               | Status                   | Active                                                                                                    |
| Name           | Display Name * Tomomi Koyama Enter the name to be displayed in each service. Given Name Surname Tomomi | Available<br>Services    | <ul> <li>Garoon</li> <li>Oybozu Office</li> <li>Kintone</li> <li>Mailwise</li> <li>Client Certificate Authentication</li> </ul> |
| Login Name *   | tomomi-koyama                                                                                          | Department               | Te Marketing                                                                                                    |
|                | Available<br>Enter the login name to be used when the user logs in.                                    | Priority<br>Department 🥶 | Marketing •                                                                                                    |
| E-mail Address | tomomi-koyama@cybozu.com                                                                               | Phone                    |                                                                                                    |
|                |                                                                                                    | URL                      |                                                                                                    |
|                | ~                                                                                                    |                          |                                                                                                    |

Đến đây là hoàn tất thao tác đăng ký người dùng.

Các thông tin liên quan về màn hình và địa chỉ liên hệ của các user có thể được cài đặt bổ sung sau đó.

Mỗi user có thể tự điều chỉnh các thông tin cá nhân đặt cạnh các tên user như hình đại diện, thông tin liên hệ, ngày tháng năm sinh... Trong thông tin cài đặt mặc định ban đầu, chỉ cần cài đặt các thông tin bắt buộc như "Tên hiển thị", "Tên truy cập", "Password"...

| 2015-11-18 2:39 PM<br>くお願いします。 |
|--------------------------------|
|                                |
| 2015-11-17 11:45 AM            |
|                                |

### Các thành viên khác cũng đăng ký theo một trình tự tương tự.

| Departments New Department | Users New User Pro | file Settings | Q             |                    | 1 - 5 / 5 +   |
|----------------------------|--------------------|---------------|---------------|--------------------|---------------|
| ₩ Marketing                | Display Name       | Lõgin Name    | All Users • 😝 | Available Services | Display Order |
| 쓸 Event                    | 🔁 Tomomi Koyama    | tomomi-koyama | Active        |                    |               |
| ALL                        | Kana Masuda        | kana-masuda   | Active        |                    |               |
| ADMINISTRATION             | Yuta Seseki        | yuta-sesaki   | Active        | •                  |               |
| O New Department           | Vukako Suzuki      | yukako-suzuki | Active        | 9                  |               |
|                            | Noboru Sato        | noboru-sato   | Active        | 0                  |               |

Nếu bạn đã đăng ký toàn bộ user cần thiết thì xem như đã hoàn tất việc cài đặt.

| cyobracom G O            |                                                |       |               |               |               |                    | 🖬 🖬 Hanasama - Q - |
|--------------------------|------------------------------------------------|-------|---------------|---------------|---------------|--------------------|--------------------|
| Administration Home      | Domain: aya-yamawaki.cybozu.com Domain ID: c18 | 8498  |               |               |               |                    | 🚱 Help             |
| Service Usage            | Departments & Users                            |       |               |               |               |                    |                    |
| User Administration      |                                                |       |               |               |               |                    |                    |
| Departments & Users      | Description in the Description                 |       | Number Office | Bu Burtuna    | 0             |                    |                    |
| Services & Users         | Departments New Department                     | Users | New Oser PTO  | ose perangs   | ~             |                    | 1.2/2 0 0          |
| Job Titles               | 불 Marketing                                    |       | Display Name  | Login Name    | All Users 💌 😝 | Available Services | Display Order      |
| Groups (or Roles)        | 쓸 Event                                        | 2     | Tomomi Koyama | tomomi-koyama | Active        |                    |                    |
| Bulk Actions             | E ALL                                          | 8     | Kana Masuda   | kana-masuda   | Active        |                    |                    |
| Import from File         | ADMINISTRATION                                 | ß     | Yuta Sasaki   | yuta-sasaki   | Active        |                    |                    |
| Export to File           | O New Department                               | 3     | Yukako Suzuki | yukako-suzuki | Active        |                    |                    |
| Administrators           |                                                | 3     | Noboru Sato   | noboru-sato   | Active        |                    |                    |
| Tentative Reorganization |                                                |       |               |               |               |                    |                    |
| Dept Access Control      |                                                |       |               |               |               |                    |                    |
| -                        |                                                |       |               |               |               |                    |                    |
| System Administration    |                                                |       |               |               |               |                    |                    |
| Customize                |                                                |       |               |               |               |                    |                    |
| Header                   | Massigned Users                                |       |               |               |               |                    |                    |
| Login Page               | 쓸 All Users                                    |       |               |               |               |                    |                    |
| security                 |                                                |       |               |               |               |                    |                    |

Click vào biểu tượng của đám mây phía trên cùng bên trái bạn sẽ quay về màn hình chính kintone.

### Sử dụng các ứng dụng đã tạo

Ở đây chúng ta sẽ thử sử dụng các ứng dụng đã tạo được trong mục trước.

Trước tiên, ta sẽ làm rõ nhiệm vụ hiện tại của từng thành viên trong phòng Marketing để tiến hành đăng ký.

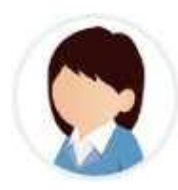

- Lập Catalogue cho kintone
- Tạo quà tặng cho khách
- Viết new release (bản thảo để họp báo)

Tomomi Koyama

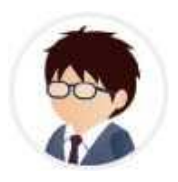

- Tạo poster quảng cáo . • Tổng hợp thông tin từ
- khách hàng Tanaka Seiyaku. Lập kế hoạch và tổ

chức sự kiện triển lãm.

Sasaki Yuta

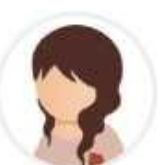

- Lập Sổ tay hướng dẫn cho người mới sử dụng kintone.
- Thực hiện điều tra người dùng.
- Tổng hợp thông tin từ khách hàng công ty Yamamoto Shoji

Yukako Suzuki

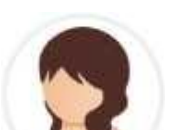

- Đổi mới trang web.
- Tạo thiết kế tờ bướm.

Kana Masuda

### 1. Cách đăng ký một bản ghi nhớ mới (record).

Click vào biểu tượng [Quản lý công việc nhóm] trên trang chủ kintone (phía dưới bên phải màn

hình)

| Dec 14, 2016 11:35 Admin | Spaces +               |
|--------------------------|------------------------|
| Notifications            | Joined Spaces          |
| All V Unread Read        | à GOLDEN ERA ⇔ IVS     |
|                          | ACCOUNTANT             |
|                          | Apps +                 |
|                          | All Apps ~             |
|                          | Quản lý công việc nhóm |
|                          | 🧐 QUÂN LÝ NGUÔN VÔN    |

Trang ứng dụng quản lý công việc nhóm sẽ hiển thị, click vào "+" phía trên bên phải màn hình để tao Record mới.

| cybozu.com   | 🙎 анн 🗸      |
|--------------|--------------|
| ≡ # # *      | ф 🕘 77улыя Q |
| ▶ ▼ チームタスク管理 |              |
| ≠-Δ920188    | New Record   |
| タスクタイトル      | 指追者 解切日 処務状況 |
| データがありません。   |              |
|              | 0-0 (0件中)    |
|              |              |

Điền vào lần lượt như tiêu đề công việc, người phụ trách, ngày hết hạn, tình trạng xử lý, nội dung chi tiết.

| 🕂 👎 Qı                                           | 🖡 👎 🖡 Quản lý công việc nhóm                                                                                                    |                 |     |  |  |  |  |
|--------------------------------------------------|----------------------------------------------------------------------------------------------------|-----------------|-----|--|--|--|--|
| Quản lý cố                                       | òng việc nhó                                                                                                    | m               |     |  |  |  |  |
| Cancel                                           |                                                                                                    | Save            |     |  |  |  |  |
| Tên công việc                                    | ;                                                                                                    | Người phụ trách |     |  |  |  |  |
| Tạo catalogue                                    | Kintone                                                                                                    |                 | Q L |  |  |  |  |
|                                                  |                                                                                                    | 🌶 小山 友美         | ×   |  |  |  |  |
| Deadline                                         | Tình trạng côi                                                                                                    | ng việc         |     |  |  |  |  |
| 2016-01-08                                       | 未着手                                                                                                    | ~               |     |  |  |  |  |
| Nội dung chi t                                   |                                                                                                    |                 |     |  |  |  |  |
| Tạo catalogue<br>Khoảng 20 trar<br>Các chỗ chỉnh | Tạo catalogue hướng dẫn mới cho Kintone<br>Khoảng 20 trang, ngân sách 800.000 Yên (bao gồm phí in ấn)<br>Các chỗ chỉnh sửa thì bàn bạc vớ anh Yoshida phòng kinh doanh. |                 |     |  |  |  |  |

## Cách sử dụng cột "Người phụ trách" Trong cột "Người phụ trách" ta sẽ sử dụng part "User Selection". Part User Selection giúp bạn tra cứu và chỉ định các user được đăng ký trong Kintone.

| 担当者<br>小山<br>「小山 友美 | Chỉ cần điền tên vào, kết quả tra cứu<br>(người sử dụng) sẽ nhảy ra tự động. |
|---------------------|------------------------------------------------------------------------------|
| 担当者                 | <ul> <li>Người phụ trách có thể là nhiều người cùng một lúc.</li> </ul>      |

Đăng ký công việc tương tự cho các thành viên khác. Lần này chị Sato sẽ đăng ký cho toàn bộ thành viên, tuy nhiên các bạn cũng có thể tự đăng ký công việc cho mình.

| Ξ                       |                                             |               |              |                      |     |  |  |  |  |
|-------------------------|---------------------------------------------|---------------|--------------|----------------------|-----|--|--|--|--|
| Auðan lý công việc nhóm |                                             |               |              |                      |     |  |  |  |  |
| Quản lý công việc nhóm  |                                             |               |              |                      |     |  |  |  |  |
|                         | Task view V V V III                         |               |              |                      |     |  |  |  |  |
|                         |                                             |               |              | Records 1 - 10 of 10 |     |  |  |  |  |
|                         | Tên công việc Tên công việc                 | PIC           | Deadli PIC D | Deadline Trạng thái  |     |  |  |  |  |
|                         | New novelty creation                        | Yumi Koyama   | Jan 28, 2018 | Not yet              | 10  |  |  |  |  |
|                         | Press release                               | Yumi Koyama   | Jan 15, 2016 | Not yet              | / 0 |  |  |  |  |
|                         | kintone guide book creation                 | Yukako Suzuki | Feb 17, 2018 | Not yet              | 10  |  |  |  |  |
|                         | User questionnaire                          | Yukako Suzuki | Jan 22, 2016 | Finish               | / 0 |  |  |  |  |
|                         | Fiyer design creation                       | Kana Masuda   | Feb 02, 2018 | Not yet              | 10  |  |  |  |  |
|                         | Web page recreation                         | Kana Masuda   | Jan 19, 2016 | Not yet              | / 0 |  |  |  |  |
|                         | Event planning and management               | Yuta Sasaki   | Feb 01, 2018 | Not yet              | 10  |  |  |  |  |
|                         | Tanaka pharmaceutical company case coverage | Yuta Sasaki   | Feb 10, 2016 | Doing                | / 0 |  |  |  |  |
|                         | Poster for advetisement                     | Yuta Sasaki   | Jan 11, 2016 | Not yet              | / 0 |  |  |  |  |
|                         | Yamamoto corporation case coverage          | Yukako Suzuki | Jan 15, 2016 | Not yet              | 10  |  |  |  |  |

Danh sách sau khi đăng ký thành công.

## 2. Phương pháp điều chỉnh, thay đổi các nội dung đã đăng ký.

Trường hợp muốn thay đổi nội dung đang được đăng ký chỉ cần điều chỉnh record. Lần này, bạn thay đổi Trạng thái từ **Chưa bắt đầu** sang **Hoàn tất**.

|   | Tên công việc                               | PIC           | Deadline     | Trạng thái |     |
|---|---------------------------------------------|---------------|--------------|------------|-----|
|   | New novelty creation                        | Yumi Koyama   | Jan 26, 2016 | Not yet    | / 0 |
|   | Press release                               | Yumi Koyama   | Jan 15, 2016 | Not yet    | / 0 |
|   | kintone guide book creation                 | Yukako Suzuki | Feb 17, 2016 | Not yet    | / 0 |
| • | User questionnaire                          | Yukako Suzuki | Jan 22, 2016 | Finish     | × • |
|   | Pyer design creation                        | Kana Masuda   | Feb 02, 2016 | Not yet    | / 0 |
|   | Web page recreation                         | Kana Masuda   | Jan 19, 2016 | Not yet    | / 0 |
| • | Event planning and management               | Yuta Sasaki   | Feb 01, 2016 | Not yet    | / 0 |
| • | Tanaka pharmaceutical company case coverage | Yuta Sasaki   | Feb 10, 2016 | Doing      | × • |
|   | Poster for advetisement                     | Yuta Sasaki   | Jan 11, 2016 | Not yet    | / 0 |
|   | Yamamoto corporation case coverage          | Yukako Suzuki | Jan 15, 2016 | Not yet    | / 0 |

Chúng ta sẽ tiến hành thay đổi tình trạng xử lý công việc mang tên [Thực hiện điều tra người dùng] của anh Suzuki.

Click vào biểu tượng bên trái tên công việc, màn hình chi tiết sẽ được mở ra.

Click chuột vào biểu tượng 🗹 nằm ở phía trên bên phải của màn hình chi tiết.

Khi đó Ứng dụng Quản lý công việc nhóm sẽ chuyển sang trạng thái có thể chỉnh sửa nội dung, bạn chọn cột **[Tình trạng xử lý]** và chuyển sang chế độ **[Hoàn tất].** 

| Cancel             | Save                                            | < > +                    |
|--------------------|-------------------------------------------------|--------------------------|
| Task Title         | Assignee                                        | Write your comment here. |
| User questionnaire | Yukako Suzuki                                   |                          |
| Deadline Sta       | atus                                            |                          |
| 2016-01-22         | Finish 🗸                                        |                          |
| Detail             |                                                 |                          |
|                    | Chưa thực hiện<br>Đang thực hiện<br>Đã hoàn tất |                          |

Click vào [Save], khi Màn hình danh sách Record xuất hiện thì xem như đã hoàn tất thay đổi.

| <b>C</b><br>Ing | Có thể điều chỉnh trực tiế<br>Khi click chuột vào nút<br>g mục đang hiện ra ngay trên | ếp và thay đổi từ Màn hình c<br><mark> 7</mark> ở tay phải, chúng ta chỉ c<br>màn hình. | lanh<br>ó th | n sách.<br>nể điều ci | hỉnh,    | thay  | ŗ₫       | ói | cź |
|-----------------|---------------------------------------------------------------------------------------|-----------------------------------------------------------------------------------------|--------------|-----------------------|----------|-------|----------|----|----|
| D               | イベント出展の企画、運営                                                                          |                                                                                         |              | 2 佐々木 祐太              | 2016-02- | 01 未着 | <b>f</b> |    | 0  |
|                 | たなか製薬様 事例取材                                                                           |                                                                                         |              | 2 佐々木 祐太              | 2016-02- | 10 未着 | ≠        | 1  | 0  |
| B               | 広告用ポスター                                                                               |                                                                                         |              | 2 佐々木 祐太              | 2016-01- | 11 未着 | Ŧ        | 1  | 0  |
| D               | イベント出展の企画、運営                                                                          | <u>2</u> 佐々木 祐太                                                                         |              | 2016-02-01            | ÷.       | 着手    |          |    |    |
| B               | たなか製薬様 事例取材                                                                           | Q                                                                                       | - প্রি       | 2016-02-10            |          | 作業中   | $\sim$   | =  | ×  |
|                 |                                                                                       | 2 佐々木 祐太 >                                                                              | <            |                       |          |       |          |    |    |
| n               | 広告用ポスター                                                                               | 2 佐々木 祐太                                                                                |              | 201 未着手               |          |       |          |    |    |
| ħ               | やまもと商事様 事例取材                                                                          | <b>9</b> 鈴木 由加子                                                                         |              | 201<br>201<br>完了      |          |       |          |    |    |
|                 | - If ship i ship                                                                      |                                                                                         |              |                       |          |       | _        |    |    |

17

### Chức năng bình luận (comment)

Một trong những chức năng đặc biệt của kintone là chức năng giao tiếp có tên gọi **[Chức năng bình luận]**. Không chỉ giúp đăng ký, thêm hoặc biên tập các record vào các ứng dụng, kintone còn giúp xâu chuỗi nội dung các record lại với nhau để giúp việc thực hiện công việc có thể thực hiện một cách thuận lợi hơn.

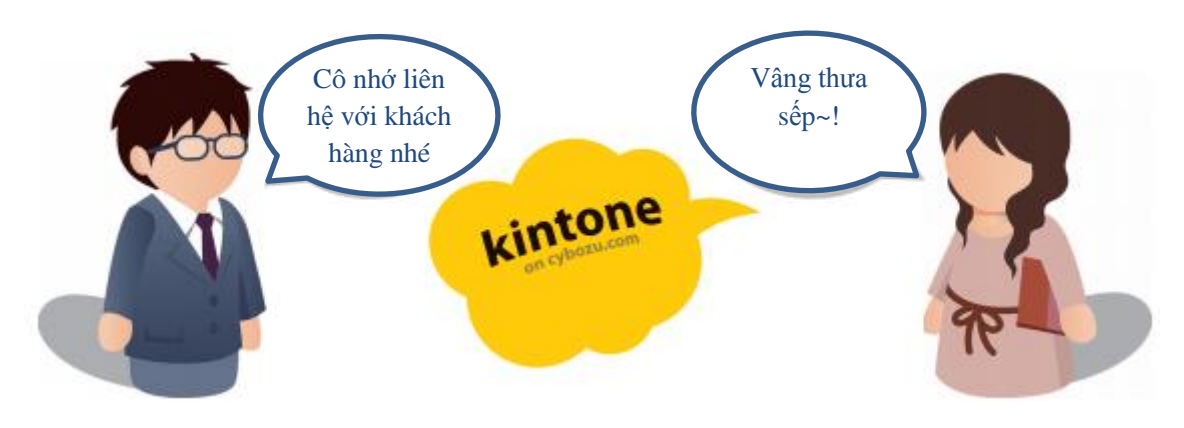

Trình tự viết comment (bình luận) cho Record

### 1. Mở màn hình chi tiết và bật cột bình luận

Mở danh sách màn hình hồ sơ, click vào biểu tượng bên trái và mở màn hình chi tiết. Click vào **[Comment] (Bình luận)** bên phải của màn hình chi tiết.

| kintone g                                        | uide book creation |                     |  | Yukako Suzuki | Feb 17, 2018 | Not yet                 | × • |
|--------------------------------------------------|--------------------|---------------------|--|---------------|--------------|-------------------------|-----|
| User que                                         | stionnaire         |                     |  | Yukako Suzuki | Jan 22, 2016 | Finish                  | × • |
| Pyer des                                         | ign creation       |                     |  | Kana Masuda   | Feb 02, 2016 | Not yet                 | 10  |
| Web pag                                          | e recreation       |                     |  | Kana Masuda   | Jan 19, 2016 | Not yet                 | × • |
| Event pla                                        | inning and manage  | ement               |  | Yuta Sasaki   | Feb 01, 2016 | Not yet                 | 10  |
| Tanaka p                                         | sharmaceutical con | npany case coverage |  | Yuta Sasaki   | Feb 10, 2016 | Doing                   | / 0 |
| Task Title                                       | Ass                | ig*ee               |  |               | •            | Nite your comment here. |     |
| Tanaka pharma<br>company case                    | coverage Ys        | ita Sasaki          |  |               | © N          | comments are available. |     |
| Deadine                                          | Status             |                     |  |               |              |                         |     |
| Feb 10, 2016                                     | Doing              |                     |  |               |              |                         |     |
| Detail                                           |                    |                     |  |               |              |                         |     |
| 120 account<br>case coverage and writing article |                    |                     |  |               |              |                         |     |
|                                                  |                    |                     |  |               |              |                         |     |

### 2. Viết bình luận vào cột bình luận

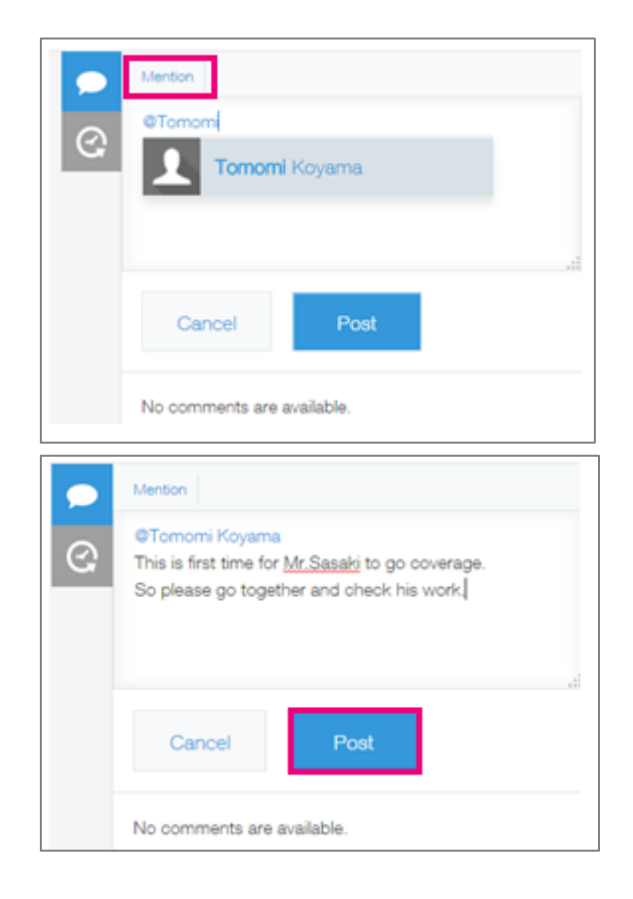

Nếu click vào phần [Mention] màn hình sẽ hiển thị dấu @, điền tên của người mà bạn muốn bình luận.

Khi bạn nhập tên, màn hình sẽ hiển thị danh sách user tương ứng, khi đó bạn có thể click chọn tên phù hợp.

Nhập bình luận và click chọn [Post] để đăng bài.

Bình luận của bạn sẽ được gửi thông báo đến cổng của kintone. Nếu bình luận gửi đến anh Koyama, thì tại màn hình của anh Koyama anh sẽ nhận được thông báo như bên dưới.

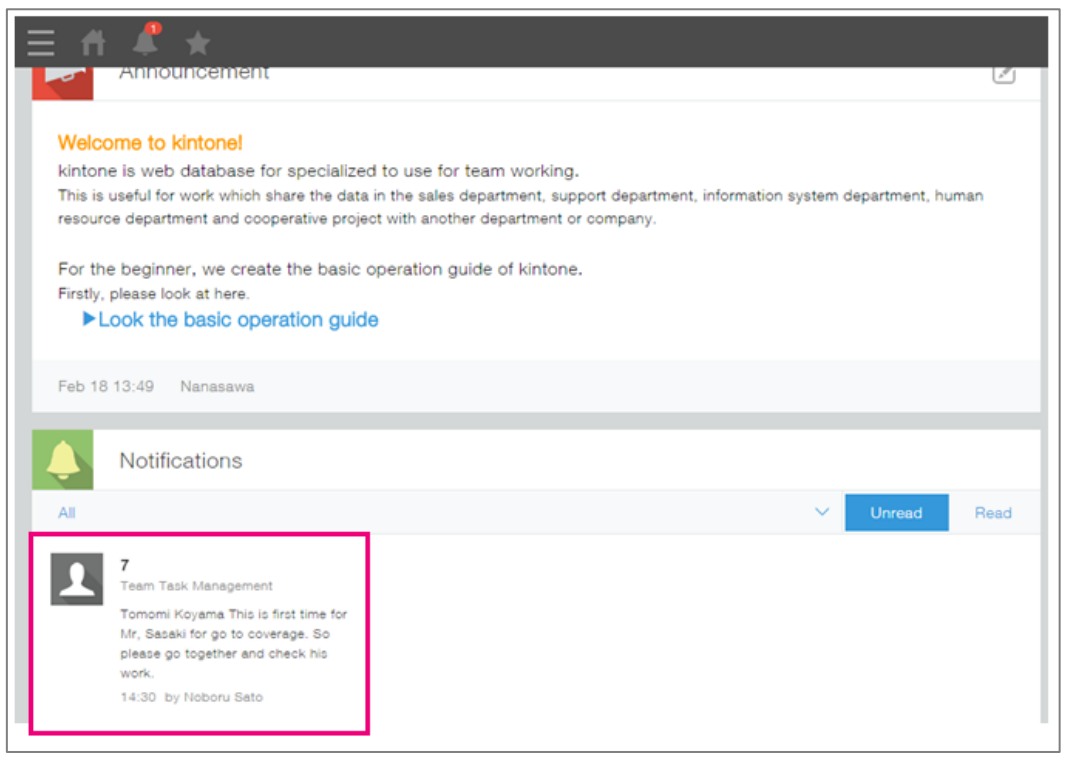

### Lịch sử thay đổi

Ứng dụng kintone được trang bị tính năng **[Lịch sử thay đổi]** tự động ghi nhớ lịch sử về các mục được thay đổi và người thay đổi mục tương ứng. Trường hợp các bạn lưu trữ các thông tin này bằng file Excel, sẽ xảy ra tình huống không thể biết được đâu là phiên bản cuối cùng và điểm nào / mục nào đã được thay đổi.

Chức năng lịch sử thay đổi không những giúp tránh được tình trạng này mà còn giúp khôi phục lại dữ liệu cũ ngay lập tức trong trường hợp một ai đó lỡ ghi đè lên thông tin cũ (overwrite), có thể ngăn chặn rắc rối thường gặp trước khi xảy ra trong việc chia sẻ dữ liệu.

#### Trình tự hiển thị lịch sử thay đổi

### 1. Mở màn hình chi tiết và hiển thị lịch sử thay đổi

Mở màn hình danh sách hồ sơ, click vào biểu tượng dễ ở bên trái màn hình và mở màn hình chi tiết. Click vào biểu tượng 🖸 nằm bên phải của màn hình chi tiết.

| Flyer design creation                       | 2016-02-02 | Not yet | / 0 |
|---------------------------------------------|------------|---------|-----|
| Web page recreation                         | 2016-01-19 | Not yet | / 0 |
| Event planning and management               | 2016-02-01 | Not yet | / 0 |
| Tanaka pharmaceutical company case coverage | 2016-02-10 | Doing   | / 0 |
| Poster for advetisement                     | 2016-01-11 | Not yet | / 0 |
| Yamamoto corporation case coverage          | 2016-01-15 | Not yet | / 0 |

| Task Title                                                | Assignee                                      | Assignee |  |   | Write | your comment here.                                                                                        |                                         |  |
|-----------------------------------------------------------|-----------------------------------------------|----------|--|---|-------|----------------------------------------------------------------------------------------------------|-----------------------------------------|--|
| Web page recreation Deadline State Jan 19, 2016 No Detail | I Kana Masudi<br>I Yuta Sasaki<br>us<br>t yet | 8        |  | 0 | 1     | 2: Noboru Sato<br>@Kana Masuda<br>It is ok.                                                               | Feb 25, 2017 14:52                      |  |
|                                                           |                                               |          |  |   | 1     | 1: Kana Masuda<br>©Noboru Sato<br>I would like to request Mr. :<br>this task. Is it ok or not?<br>P Reply | Feb 25, 2017 14:50<br>Sasaki to support |  |

### 2. Kiểm tra lịch sử thay đổi và trở về phiên bản trước nếu cần thiết

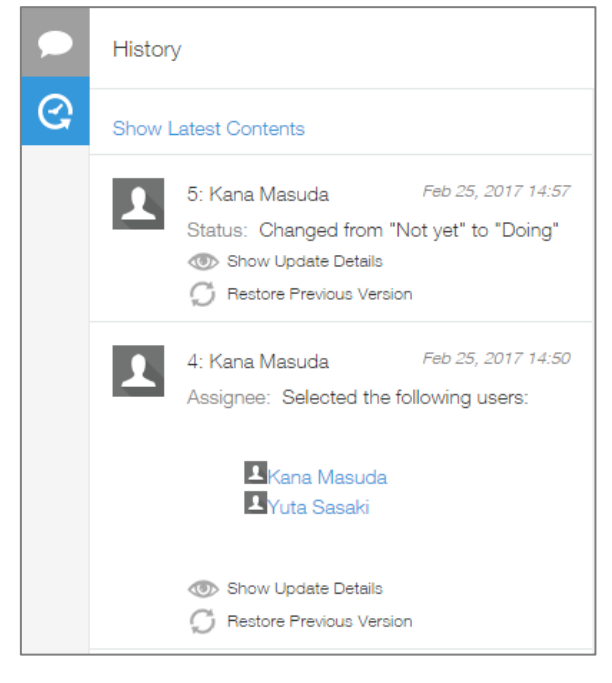

Khi click vào **[Show Update Details]** của khung màu đỏ trong hình bên trái, những vị trí mà bạn điều chỉnh sẽ hiển thị.

Trường hợp muốn huỷ bỏ thay đổi này, bạn click vào **[Restore Previous Version]** nằm bên dưới là có thể trở về phiên bản trước đó.

| Web page recreation          Image: Kana Masuda         Image: Yuta Sasaki         Deadline         Jan 19, 2016             Image: High Amage Amage Ama |
|----------------------------------------------------------------------------------------------------|
| Deadline Trạng thái xử lý<br>Jan 19, 2016 Đang thực hiện                                                                                                    |
|                                                                                                    |

### Ưu điểm khi sử dụng ứng dụng kintone

Đến đây, chúng ta đã hoàn tất quy trình cơ bản về tạo và sử dụng ứng dụng. Dưới đây, chúng ta cùng tóm tắt lại các ưu điểm và một vài ví dụ thực tế trong việc sử dụng ứng dụng đã tạo.

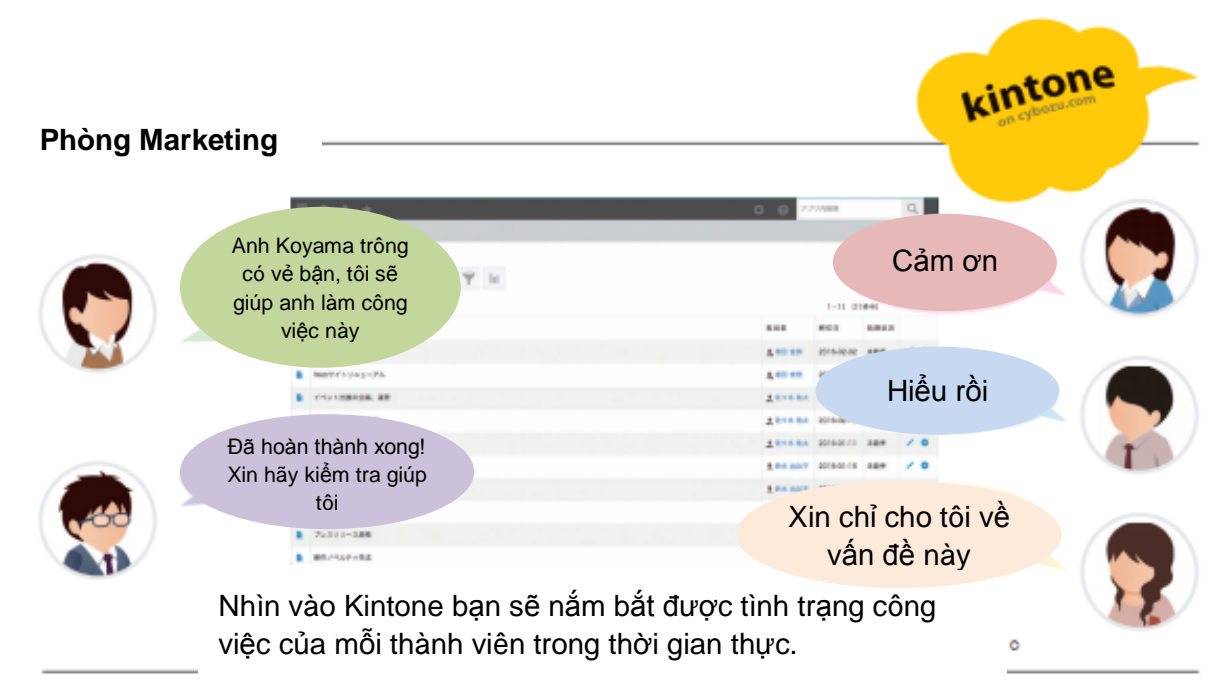

#### Điểm cải tiến 1

### Có thể theo dõi được công việc của từng thành viên trong nhóm

Trước đây, các trưởng nhóm chỉ nhận được liên lạc và thông báo tại các cuộc họp, tuy nhiên, nhờ sử dụng ứng dụng quản lý công việc, trưởng nhóm có thể theo dõi công việc của từng thành viên trong nhóm cũng như khối lượng công việc của từng người.

#### Điểm cải tiến 2 Đề phòng tình huống bỏ sót công việc

Chúng ta thường có xu hướng hoãn lại để làm sau những công việc như "Làm thì rất nhanh nhưng không gấp" và vì vậy rất dễ bỏ sót những công việc dạng này. Trong tình huống đó, chỉ cần đăng ký vào hệ thống ứng dụng là chúng ta có thể dễ dàng theo dõi công việc tồn đọng mà không bỏ sót.

### Điểm cải tiến 3 Giúp tăng cường giao tiếp

Trường hợp bạn giao (assign) công việc, bạn có thể lưu lại công việc dưới hình thức văn bản thay vì nói miệng trực tiếp có thể dễ làm sai lệch thông tin. Ngoài ra, sử dụng kintone giúp bạn có thể liên lạc ngay lập tức khi cần thiết, nhờ đó giúp việc liên lạc giữa các thành viên trong nhóm trở nên thuận lợi và dễ dàng hơn.

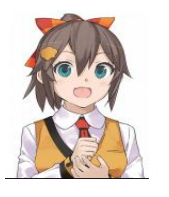

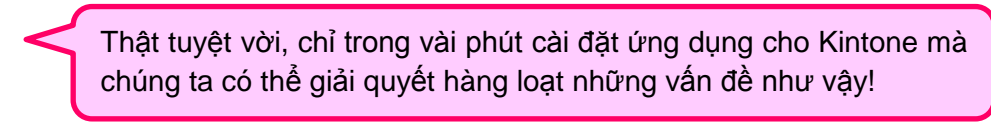

### Tạo ứng dụng bằng file Excel

Trong Kintone, ngoài cách tạo ứng dụng bằng việc kéo và thả chuột như nêu trong mục 1. Ta cũng có thể tạo ứng dụng bằng cách tận dụng những mẫu sẵn có trên Excel.

#### **ÚNG DỤNG TẠO MỚI**

### ỨNG DỤNG DANH SÁCH KHÁCH HÀNG

Trong phần này, chúng ta sẽ tạo thử một ứng dụng "Danh sách khách hàng" để giúp quản lý thông tin khách hàng dễ dàng chỉ trong một Danh sách.

Đây là một ứng dụng có nhiều tính năng vừa giúp chúng ta tìm kiếm thông tin của một khách hàng cụ thể nào đó, vừa giúp chúng ta cài đặt và thu hẹp các điều kiện cần thiết để tìm kiếm.

| Ē  | Ŧ          | DANH SÁCH               | KHÁCH HÀNG                 |         |      |                |                        |               |            |                      |   |   |
|----|------------|-------------------------|----------------------------|---------|------|----------------|------------------------|---------------|------------|----------------------|---|---|
| Ap | p creation | space > 🖡 Customer List |                            |         |      |                |                        |               |            |                      |   |   |
|    | (All       | fields) 🗸               | - ≪ × 🚩 lii                |         |      |                |                        |               |            | 4                    | • |   |
|    |            |                         |                            |         |      |                |                        |               |            | Records 1 - 20 of 38 |   | > |
|    | No         | Tên                     | Phiên âm                   | Địa chỉ | Giới | tính Ngày sinh | Tình trạng<br>hôn nhâr | g<br>Nhóm máu | Tỉnh thành | Điện thoại           |   |   |
|    | 38         | Takahiro Kitou          | takahiro_kitou@example.com | Man     | 38   | Feb 28, 1974   | Unmarried              | A             | Kanagawa   | 090-8649-2874        | 1 | 0 |
|    | 37         | Satoshi Fukada          | satoshi_fukada@example.com | Man     | 46   | Jan 09, 1967   | Unmarried              | 0             | Aichi      | 090-1828-8844        | 1 | 8 |
|    | 36         | Mituru Matuoka          | mituru_matuoka@example.c   | Man     | 36   | Dec 03, 1976   | Unmarried              | A             | Fukushima  | 090-5391-8878        | 1 | 0 |
|    | 35         | Nagisa Kawabe           | nagisa_kawabe@example.co   | Woman   | 43   | Aug 10, 1969   | Married                | в             | Kanagawa   | 090-7879-3612        | 1 | 0 |
|    | 34         | Yui Kasai               | yui_kasai@example.com      | Woman   | 23   | Nov 11, 1989   | Married                | A             | Tottori    | 080-9537-38          | 1 | 0 |
|    | 33         | Nanami Etou             | nanami_etou@example.com    | Woman   | 58   | Jun 19, 1954   | Married                | A             | Kumamoto   | 080-6160-6789        | 1 | 0 |
|    | 32         | Rie Iwatani             | rie_iwatani@example.com    | Woman   | 31   | May 29, 1981   | Married                | AB            | Shiga      | 090-9371-8444        | 1 | 8 |
|    | 31         | Hikari Tajiri           | tajiri_hikari@example.com  | Woman   | 43   | Nov 20, 1969   | Married                | 0             | Chiba      | 080-5495-8937        | 1 | 8 |
|    | 30         | Kazue Shimoyama         | shimoyama_kazue@example    | Woman   | 31   | Dec 23, 1981   | Married                | AB            | Tochigi    | 090-3498-5072        | 1 | 8 |
|    | 29         | Tatsuhito Shimoyama     | shimoyama_tatsuhito@exam   | Man     | 21   | Sep 01, 1991   | Unmarried              | A             | Gifu       | 090-5664-8243        | 1 | 0 |
|    | 28         | Jun Mori                | mori_jun@example.com       | Man     | 54   | Nov 05, 1958   | Married                | в             | Saitama    | 080-3989-1377        | 1 | 0 |

 Click vào nút tạo ứng dụng sẽ được chuyển đến màn hình thiết lập Click vào dấu + trên trang kintone.

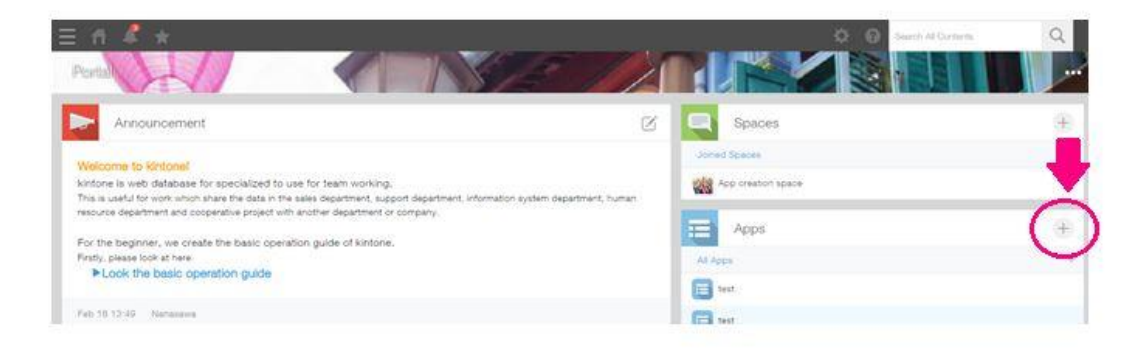

### 2. Chọn phương pháp tạo ứng dụng.

Lần này ta chọn mục thứ ba từ trên xuống **[Create from Excel/CSV]** (Tạo ứng dụng từ file Excel hay CSV).

| cybozu.com                |            |                          | Vu Hong Thu            | $\sim$ |
|---------------------------|------------|--------------------------|------------------------|--------|
|                           |            |                          | 🔅 🕜 Search Al Contents | Q      |
|                           |            |                          |                        |        |
| Notifications             |            | Assigned to Me           |                        |        |
|                           | Create App | × 0                      |                        |        |
|                           |            | Create from Marketplace  |                        |        |
| Notifications             |            | Create from Template     |                        |        |
|                           |            | Create from Excel or CSV |                        |        |
| No notifications to show. |            | Create App from Scratch  |                        |        |
|                           |            | Create from Existing App |                        |        |
|                           |            |                          |                        |        |
|                           |            |                          |                        |        |
|                           |            |                          |                        |        |
|                           |            | GUAN LY NGUON VON        |                        |        |
|                           |            |                          |                        |        |

Lần này, chúng ta sẽ sử dụng một file Excel có thông tin như bên dưới để tạo ứng dụng. Trong cùng một danh sách sẽ có đầy đủ thông tin của các khách hàng như tên, giới tính, tuổi... (Lần này chúng ta sử dụng file Excel nhưng ta cũng có thể import bằng file CSV.

| $\begin{array}{c c c c c c c c c c c c c c c c c c c $                                                                                                    | -      |
|----------------------------------------------------------------------------------------------------|--------|
| Ølst/#-F       n       Zet/L       Elst       Ball       C       D       Elst       Status       Zet/L       Elst       Status       Zet/L       Status       Zet/L       Status       Zet/L       Status       Zet/L       Status       Zet/L       Status       Zet/L       Status       Zet/L       Status       Zet/L       Status       Zet/L       Status       Zet/L       Status       Zet/L <th< td=""><td>j<br/>L</td></th<>                                                                                                    | j<br>L |
| A       B       C       D       E       F       G       H       I       J       K       L       M         1       Name       Mail address       Gender       Age       Birthday       Marriage       Blood type       Protucture       Phone       Mobile phone       Image: Mobile phone       Image: Mobile p                                                                                                    |        |
| A       B       C       D       E       F       G       H       I       J       K       L       M         1       Name       Mail address       Gender       Age       Birthday       Marriage       Blood type       Prefucture       Phone       Mobile phone       Image: Nobile phone       Image: Nobile p                                                                                                    |        |
| A         B         C         D         E         F         G         H         I         J         K         L         M           1         Name         Mail address         Gender         Age         Birthday         Marriage         Blood type         Preficture         Phone         Mobile phone         Image: Address         Address         Addres <td< td=""><td></td></td<>                                                                                                    |        |
| 1         Name         Mail address         Gender         Age         Birthday         Marriage         Blood type         Prefucture         Phone         Mobile phone           2         Takeshi Kawasaki         tawaszek takeshi@example.com         Man         60         1952/7/15         Marriade         AB         Tochigi         090-703-7         090-6148-6792         AB           3         Kenichi Kawasgek         tawaszek takeshi@example.com         Man         34         1978/1/23         Married         A         Satama         034-984-1         002-703-7         090-6148-6792         AB         A         Satama         043-984-1         002-455-35         AB         AB         Satama         043-984-1         002-455-35         AB         AB         AS         Astamag         041-482-4         090-7409-5778         AB         AB         Astamag         041-482-4         090-7409-5778         AB         AB         Nagatsch tischimo         Marriad         AB         Yalesamole cont         Marriad         1982/7/30 Married         A         Kanagaw         041-482-4         000-7409-5778         AB         AB         Nagatsch tischimo marriad marriad marriad marriad marriad marriad marriad marriad marriad marriad marriad marriad marriad marriad marriad marriad marriad marriad marriad marriad marriad marriad marriad marriad marr                                                                                                    | N      |
| 2         Takeshi Kawasaki         kawasaki takeshi@example.com         Man         60         1952/7/15 Married         AB         Tochigi         090-703-7         090-6148-6792         3         Kenichi Kawagoe         kawasaki takeshi@example.com         Man         34         1978/12/3 Married         A         Satama         034-984-1         090-703-7         090-6148-6792         3         4         Riko Toduka         toduka riko@example.com         Woman         24         1988/4/18 Married         A         Satama         034-984-1         090-7552-         090-5536-5592         5         5         5         Juri Kodera         kodera iri@example.com         Woman         24         1988/4/18 Married         A         Satama         043-965-2         090-5536-5592         5         5         5         Juri Kodera         kodera iri@example.com         Woman         24         1988/4/12 Married         A         Satama 032-950-2         090-5836-5592         5         5         5         7         Yuujirou Ueno         ueno vuuiirou@example.com         Man         29         1983/10/18 Married         A         Osaka         054-691-5         060-3225-4303         5         6         8         Nigata         044-234-3         09-1999-5889         5         6         1983/10/18 Married         <                                                                                                    |        |
| 3         Kenichi Kawagoe         kawagoe kenichi@example.com         Man         34         1978/12/3 Married         A         Saitama         034-984-1         090-2455-353           4         Riko Toduka         toduka riko@example.com         Woman         24         1988/4/18 Married         O         Shizuoka         043-785-2090-5538-5592         Image: Common State State |        |
| 4         Riko Toduka         toduka riko@example.com         Woman         24         1988/4/18 Merried         O         Shizuka         043-765-2 090-5586-5592           5         Juri Kodera         kodera         kodera         kodera         kodera         043-765-2 090-5586-5592            6         Nagatoshi Hoshino         boshino.nagatoshi@example.com         Wan         50         1982/5/30 Married         A         Kanagawa         041-488-4 090-7409-5778            7         Yuujirou Ueno         upov vulijrou@example.com         Man         29         1983/10/18 Married         A         Osaka         054-691-5 080-2225-4303            8         Manami Mizutani         mizutani mani@example.com         Wan         59         1983/10/18 Married         AB         Nigata         044-234-3 090-1989-5889            9         Hikaru Nishioka         nishioka.hikaru@example.com         Man         26         1986/2/3 Unmarried         B         Fukuoka         03-271-4 090-9450-3639            10         Yu Maehara         maehara.vu@example.com         Woman         32         1980/4/20 Married         O         Hyougo         03-371-4 090-9450-3639            11         Fik Kase         kesar inferoample.c                                                                                                    |        |
| 5         Juri Kodera         kodera         kodera         kodera         kodera         kodera         uir Kodera         kodera         uir Kodera         kanagawa         041-488-4         090-7409-5778         Image (000-7409-5778)         Image (000-7409-5778)         Image (000-7409-578)         Image (000-7409-578)         Image (000-7409-578)         Image (000-7409-578)         Image (000-7409-578)         Image (000-7409-578)         Image (000-7409-578)                                                                                                    |        |
| 6         Nagatoshi Hoshino         boshino         nagatoshi@example.com         Man         44         1968/12/12 Married         O         Gunma         092-650-2         090-8834-6052           7         Yuujirou Ueno         ueno vuujirou@example.com         Man         1983/10/18 Married         A         Osaka         054-691-5         080-3225-4303         Image: Common Strain Strain Str         |        |
| 7         Yuujirou Ueno         yeapo yuujirou@example.com         Man         29         1983/10/18 Married         A         Osaka         054-691-5 080-3225-4303           8         Manami Mizutani         mizutani         mani@example.com         Woman         59         1953/4/15 Married         AB         Niigata         044-234-3 090-1999-5889         9           9         Hikaru Nishioka         nishioka Inliaru@example.com         Man         26         1986/2/3 Unmarried         B         Fukuoka         03-271-4         090-9450-3639         10           10         Yu Maehara         maehara.vu@example.com         Woman         32         1980/4/20 Married         O         Hyougo         03-536-9 (000-4447-1025           11         File Kase         Less rie@example.com         Woman         57         1957/2/4 Married         A         Hyougo         03-536-9 (000-4447-1025                                                                                                    |        |
| 8         Manami Mizutani         mizutani manami@example.com         Woman         59         1953/4/15 Married         AB         Niigata         044-234-3         090-1999-5889         9           9         Hikaru Nishioka         nishioka hilaru@example.com         Man         26         1980/2/3         Umarried         B         Fukuoka         0.3-271-4         090-9450-93839         10           10         Yu Maehara         maehara vu@example.com         Woman         32         1980/4/20         Married         O         Hyougo         038-536-9         090-4447-1025         11         11         Nic Kesa         1482-00-015-8724         14957/2/4         1497-00         1497-00-015-8724         1497-015         1497-015         1497-015         1497-015         1497-015         1497-015         1497-015         1497-015         1497-015         1497-015         1497-015         1497-015         1497-015         1497-015         1497-015         1497-015         1497-015         1497-015         1497-015         1497-015         1497-015         1497-015         1497-015         1497-015         1497-015         1497-015         1497-015         1497-015         1497-015         1497-015         1497-015         1497-015         1497-015         1497-015         1497-015                                                                                                    |        |
| 9         Hikaru Nishioka         nishioka hikaru@example.com         Man         26         1986/2/3 Unmarried         B         Fukuoka         0.3-271-4         090-9450-3639           10         Yu Maehara         maehara vu@example.com         Woman         32         1980/4/20 Married         O         Hyougo         035-536-9 000-4447-1025           11         Ris Kesa         kesa reidersample.com         Woman         57         1957/2/4 Merried         A         Narago         054-588-9 (000-215-8324)                                                                                                    |        |
| 10         Yu Maehara         maehara         yu@example.com         Woman         32         1980/4/20 Married         O         Hyougo         038-536-9         090-4447-1025           11         Rie Kase         kase re@example.com         Woman         57         1957/2/4 Married         A         Narapo         054-582-6 (20-215-6724                                                                                                    |        |
| 11 Rie Kase kese rie@example.com Woman 57 1955/2/4 Married A Narano 054-598-6 090-215-6724                                                                                                    |        |
| 11 No 1935 Month Wollan 37 1000/2/1 Marieu A Nagaro 001 000 0 000-210-0/24                                                                                                    |        |
| 12 Tomoya Jwasawa iwasawa tomoya@example.com Man 41 1971/11/4/Married A Tokyo 022-193-1 080-4607-6357                                                                                                    |        |
| 13 Ami Matsuno matsuno ami@example.com Woman 21 1991/7/19 Unmarried A Tochigi 079-758-2 090-2639-6448                                                                                                    |        |
| 14 Tkahiro Ozaki ozaki tkahiro@example.com Man 39 1973/4/2 Married B Tochigi 054-992-3 090-3605-5090                                                                                                    |        |
| 15 Shidou Yoshizawa khidou@example.com Man 58 1954/9/11 Married AB Shizuoka 065-541-7 090-4557-940                                                                                                    |        |
| 16 Sachie Yonezawa sachie@example.com Woman 39 1973/3/19 Married B Kanagawa 047-178-5 090-6542-1519                                                                                                    |        |
| 17 Eiichi Hamamoto eiich@example.com Man 48 1965/1/11 Married AB Miyazaki 028-160-3 090-8727-5587                                                                                                    |        |
| 18 Chiemi Harada harada chiemi@example.com Woman 36 1976/9/26 Married O Kyoto 032-530-5 080-8242-6002                                                                                                    |        |
| 19 Seiichi Kiyota kiyota seiichi@example.com Man 23 1989/4/10 Unmarried A Tokyo 048-144-5 090-6190-3529                                                                                                    |        |
| 20 Juri Sasaki sasaki jur@example.com Woman 59 1953/12/29 Married A Hyogo 084-680-8 080-3983-1050                                                                                                    |        |
| 21 Maho Kaneko kaneko maho@example.com Woman 34 1978/12/4/Married 0 Osaka 013-971-3 080-6434-2616                                                                                                    |        |
| 22 Misaki Machida machida misak@example.com Woman 34 1978/11/22 Married A Aichi 033-323-2 090-1526-7685                                                                                                    |        |
| 23 Hideki Shiraishi shiraishi hideki@example.com Man 50 1962/10/11 Married A Hiroshima 023-790-4 080-6980-6705                                                                                                    |        |
| 24 Miki Nagatomo nagatomo miki@example.com Woman 28 1984/5/26 Married B Akita 020-213-1 090-5094-9157                                                                                                    |        |
| 25 Yoshino Takaoka takaoka yoshino@example.com Woman 46 1966/4/28 Married A Kumamoto 072-209-6 080-4507-5317                                                                                                    |        |
| 26 Riho Kurokawa kurokawa riho@example.com Woman 47 1965/3/14 Married A Oita 056-175-7 080-5263-8225                                                                                                    |        |
| 27 Yuri Suenaga suenaga vur@example.com Woman 21 1991/6/13 Unmarried A Kanagawa 016-941-5 090-5195-3335                                                                                                    |        |
| 28 Yukiya Morioka morioka vukiya@example.com Man 50 1962/10/11 Married A Chiba 036-956-2 090-444-6821                                                                                                    |        |
| 29 Jun Mori mori jun@example.com Man 54 1958/11/5 Married B Seitama 018-559-9 080-3989-1377                                                                                                    |        |
| 30 Tatsuhito Shimoyama shimoyama tatsuhito@example.com Man 21 1991/9/1 Unmarried A Gifu 024-283-6 090-5664-6243                                                                                                    |        |

### 3. Click vào tham khảo và đọc file Excel

Khi click vào nút **[Browse],** màn hình chọn file sẽ hiện ra. Cùng lựa chọn file danh sách khách hàng thân thiết trước đó.

| Create from Excel or CSV                                                                                                    |                               |
|----------------------------------------------------------------------------------------------------|-------------------------------|
| 📃 New app                                                                                                    | Cinnest                       |
| Prepare to Import Excel or CSV File                                                                                                    |                               |
| Browse (Fruide: Excel: ob.co.1 xies work 5'000 rows and 30 commits, Cax: ob.co.200 we work 1                                                                                                | 200,000 rows end 30 columns.) |
| The first row of the file is interpreted as field names, and the second and subsequent rows are inte<br>If the file is Excel file, you can select the worksheet of an Excel file to import. | erprebed as data.             |

## 4. Kiểm tra nội dung file và các trường (field) được import vào

Ở cột [File Content] hiển thị một phần nội dung của file đã được đưa vào. Nội dung được đưa vào với nội dung được đăng ký trong Excel toàn bộ giống nhau. [Lựa chọn loại dữ liệu] ở bên dưới có thể chọn loại dữ liệu của mỗi hàng.

| Name Mail                                                                  | address                                                                                                    | Gender           | Age              | Birthday                                    | Marriage                                                    | Blood type                                                  | Prefucture                                                      | Phone                                                        | Mobile ph                                          |
|----------------------------------------------------------------------------|----------------------------------------------------------------------------------------------------|------------------|------------------|---------------------------------------------|-------------------------------------------------------------|-------------------------------------------------------------|-----------------------------------------------------------------|--------------------------------------------------------------|----------------------------------------------------|
| fakeshi Kawasaki kawa                                                      | isaki_takeshi@example.com                                                                                                 | Man              | 60               | 07/15/1952                                  | Married                                                     | AB                                                          | Tochigi                                                         | 090-703-7                                                    | 090-6148-6                                         |
| Kenichi Kawagoe kawa                                                       | goe_kenichi@example.com                                                                                                   | Man              | 34               | 12/03/1978                                  | Married                                                     | A                                                           | Saitama                                                         | 034-984-1                                                    | 090-2455-3                                         |
| Riko Toduka toduk                                                          | ka_riko@example.com                                                                                                    | Woman            | 24               | 04/18/1988                                  | Married                                                     | 0                                                           | Shizuoka                                                        | 043-765-2                                                    | 090-5536-5                                         |
| luri Kodera kode                                                           | ra_juri@example.com                                                                                                    | Woman            | 50               | 05/30/1962                                  | Married                                                     | A                                                           | Kanagawa                                                        | 041-488-4                                                    | 090-7409-5                                         |
| Vagatoshi Hoshino hosh                                                     | ino_nagatoshi@example.com                                                                                                 | Man              | 44               | 12/12/1968                                  | Married                                                     | 0                                                           | Gunma                                                           | 092-650-2                                                    | 090-9884-6                                         |
| atch Field Types                                                           | ecome permanent after conve                                                                                               | rting.           |                  |                                             |                                                             | Nội                                                         | dungfile                                                        | được h                                                       | iễn thị.                                           |
| Field Name                                                                 | Field Type                                                                                                    |                  | 1-               |                                             | Chọn                                                        | loại trười                                                  | ıg                                                              |                                                              |                                                    |
| Name                                                                       | Text (single-line)                                                                                                    | •                | )                |                                             |                                                             |                                                             |                                                                 |                                                              |                                                    |
| Mail address                                                               | Link to (E-mail addres                                                                                                    | s) •             | )                |                                             | T                                                           | hav đả                                                      | bi loai                                                         | dữ li                                                        | iêu                                                |
|                                                                            |                                                                                                    |                  |                  |                                             |                                                             |                                                             |                                                                 |                                                              | i y u                                              |
| Gender                                                                     | Radio Button                                                                                                    | •                | )                |                                             |                                                             |                                                             |                                                                 |                                                              | i y u                                              |
| Gender<br>Age                                                              | Radio Button                                                                                                    | •                | )                | Khi                                         | một fil                                                     | e được                                                      | đọc và                                                          | o trong                                                      | g Kinto                                            |
| Gender<br>Age<br>Birthday                                                  | Radio Button<br>Number<br>Date                                                                                            | •                | )<br>)           | Khi<br>Kunt                                 | một fil<br>tone sẽ                                          | e được<br>tự động                                           | đọc và<br>đọc nội                                               | o trong<br>i dung                                            | g Kinto<br>các file                                |
| Gender<br>Age<br>Birthday<br>Marriage                                      | Radio Button Number Date Radio Button                                                                                     | •                | )<br>)<br>)      | Khi<br>Kunt<br>phân                         | một fil<br>tone sẽ<br>bổ các                                | e được<br>tự động<br>tưởng                                  | đọc và<br>đọc nội<br>cho phù                                    | o trong<br>i dung<br>hợp.                                    | g Kinto<br>các file                                |
| Gender<br>Age<br>Birthday<br>Marriage<br>Blood type                        | Radio Button Number Date Radio Button Drop-down                                                                           | •                | )<br>)<br>)      | Khi<br>Kunt<br>phân<br>Chẳr                 | một fil<br>tone sẽ<br>bổ các<br>ng hạn:                     | e được<br>tự động<br>tường<br>Mục [B                        | đọc và<br>đọc nội<br>cho phù<br>lood Ty                         | o tronş<br>i dung<br>ı hợp.<br>rpe] (N                       | g Kinto<br>các filo<br>hóm n                       |
| Gender<br>Age<br>Birthday<br>Marriage<br>Blood type<br>Prefucture          | Radio Button Number Date Radio Button Drop-down Text (single-line)                                                        | •                | )<br>)<br>)<br>) | Khi<br>Kunt<br>phân<br>Chẳr<br>chi g        | một fil<br>tone sẽ<br>bổ các<br>ng hạn:<br>;ồm có           | e được<br>tự động<br>tưường<br>Mục [B<br>4 loại A           | đọc và<br>đọc nội<br>cho phù<br>lood Ty<br>A, B, AB             | o tronş<br>i dung<br>hợp.<br>vpe] (N<br>3 và O               | g Kinto<br>các filo<br>hóm n<br>. Thì tr           |
| Gender<br>Age<br>Birthday<br>Marriage<br>Blood type<br>Prefucture<br>Phone | Radio Button       Number       Date       Radio Button       Drop-down       Text (single-line)       Text (single-line) | •<br>•<br>•<br>• |                  | Khi<br>Kunt<br>phân<br>Chẳr<br>chỉ g<br>mục | một fil<br>tone sẽ<br>bổ các<br>ng hạn:<br>;ồm có<br>[Drag] | e được<br>tự động<br>tường<br>Mục [B<br>4 loại A<br>Down] ( | đọc và<br>đọc nội<br>cho phù<br>lood Ty<br>A, B, AE<br>(Sổ xuối | o trong<br>i dung<br>i hợp.<br>rpe] (N<br>3 và O<br>ng) (tru | g Kinto<br>các filo<br>hóm m<br>. Thì tr<br>ường đ |

Các trường này sẽ không thể thay đổi cài đặt sau khi đã tạo xong ứng dụng.

### 5. Nếu kết thúc cài đặt click vào nút [Create]

Nếu xác nhận, thay đổi cài đặt thì click vào [tạo] để quay về phần bên trên màn hình.

| E          | Danh sách khách hàng       | Save | Convert | Cancel |
|------------|----------------------------|------|---------|--------|
| Prepare t  | o Import Excel or CSV File |      |         |        |
| kintone ex | cel p24.xlsx               |      | 13 KB   |        |

#### 6. Hoàn tất tạo ứng dụng từ file Excel

Phía dưới bên phải màn hình hiển thị biểu tượng của ứng dụng đã tạo mới. Đưa file Excel và ứng dụng kintone đã hoàn tất.

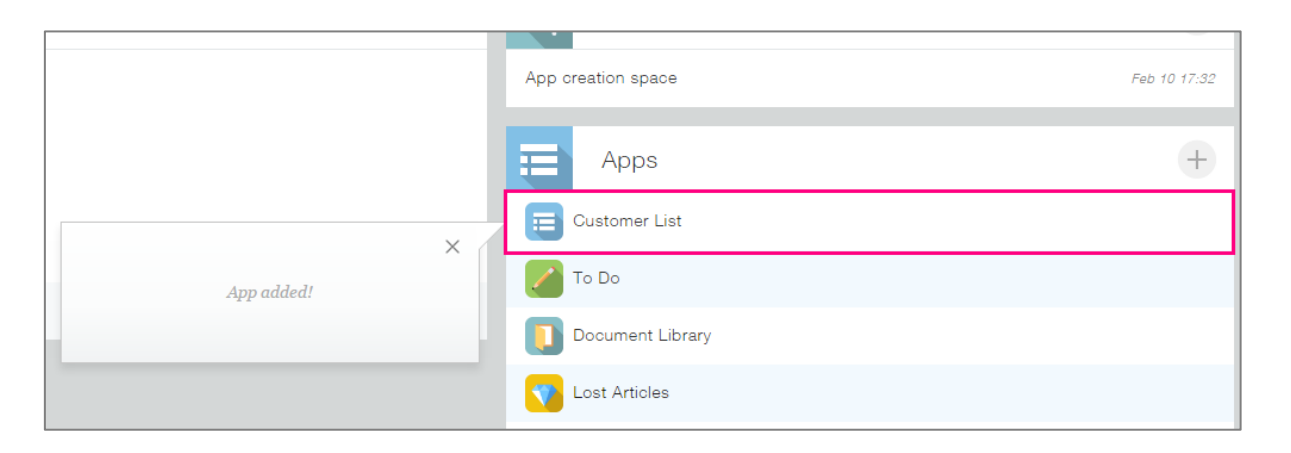

| $\equiv$ | ff 🦧 🕇            | r              |                             |        |     |              |           |            |            | \$ (      | 3 Search in App                         | Q    |
|----------|-------------------|----------------|-----------------------------|--------|-----|--------------|-----------|------------|------------|-----------|-----------------------------------------|------|
| Ę        | ile imported succ | essfully!      |                             |        |     |              |           |            |            |           |                                         | ×    |
| Apr      |                   | space          |                             | 1.1    |     |              | ~~        |            |            | Y         |                                         | ¥,)  |
|          | (All fields)      | v d            | <b>∿</b> × <b>▼</b> III     |        |     |              |           |            |            |           | 6                                       | •••• |
|          | -                 |                |                             |        |     | 5            |           |            |            | 21        | Records 1 - 20 of 31                    | >    |
|          | Record number     | Name           | Mall address                | Gender | Age | Birthday     | Marriage  | Blood type | Pretucture | Phone     | Mobile phone                            |      |
|          | 31                | Hikari Tajiri  | tajiri_hikari@example.com   | Woman  | 43  | Nov 20, 1969 | Married   | 0          | Chiba      | 045-1 0-5 | 080-5495-802                            |      |
|          | 30                | Kazue Shimoy   | shimoyama_kazue@example.com | Woman  | 31  | Dec 23, 1981 | Married   | AB         | Tochigi    | 053-389-4 | 090                                     | 0    |
|          | 29                | Tatsuhito Shim | shimoyama_tatsuhito@example | Man    | 21  | Sep 01, 1991 | Unmarried | A          | Gifu       | 024-283-6 | Hoàn tất                                |      |
|          | 28                | Jun Mori       | mori_jun@example.com        | Man    | 54  | Nov 05, 1958 | Married   | в          | Saitama    | 018-559-9 | ung dụng                                | 3    |
|          | 27                | Yukiya Morioka | morioka_yukiya@example.com  | Man    | 50  | Oct 11, 1962 | Married   | А          | Chiba      | 036-956-2 | Jeo Jeo Jeo Jeo Jeo Jeo Jeo Jeo Jeo Jeo | 0    |
|          | 26                | Yuri Suenaga   | suenaga_yuri@example.com    | Woman  | 21  | Jun 13, 1991 | Unmarried | A          | Kanagawa   | 016-941-5 | 090-5195-                               | 10   |

### Thêm từ danh sách ứng dụng

Trong kintone, ngoài cách tạo ứng dụng bằng cách sử dụng hình thức Drop and Drag (kéo và thả) để tạo ứng dụng từ đầu hay nhập từ file Excel, chúng ta cũng có thể tạo ứng dụng bằng cách sử dụng các template sẵn có.

ỨNG DỤNG TẠO MỚI

### ỨNG DỤNG QUẢN LÝ CÂU HỎI KHÁCH HÀNG

Trong mục này, chúng ta sẽ tạo một ứng dụng để quản lý các câu hỏi của khách hàng. Chúng ta sẽ tiến hành đăng ký các câu hỏi của khách hàng, và quản lý dưới dạng lịch sử câu hỏi của khách.

| S. | Inquiry management          |                  |         |              |                   |                    |     |     |
|----|-----------------------------|------------------|---------|--------------|-------------------|--------------------|-----|-----|
| Ŧ  | Inquiry management          |                  |         |              |                   |                    |     | i   |
|    | Inquiry view v or V         |                  |         |              |                   | (                  | H   |     |
|    |                             |                  |         |              |                   | Records 1 - 5 of 5 |     |     |
|    | Customer name               | Type of inquiry  | Status  | Deadline     | Assignee          | Detail             |     |     |
|    | Kusakari oompany            | Order            | Not yet | Feb 28, 2017 | 1 Yoshiko Tanaka  |                    | - 4 | / 0 |
|    | Okazaki opporation          | Customer support | Not yet | Feb 28, 2017 | Yoshiko Tanaka    |                    | 1   | / 0 |
|    | Kanato transportaion        | Order            | Not yet | Feb 28, 2017 | 1 Naoki Kudou     |                    |     | / 0 |
|    | Ninomiya corporation        | Product          | Not yet | Feb 28, 2017 | Kouhei Matsushita |                    | 4   | / 0 |
|    | Medical corporation bozukai | Product          | Not yet | Feb 28, 2017 | 1 Yudai Shibutani |                    | 1   | / 0 |

#### 1. Click chọn vào nút tạo ứng dụng để chuyển sang màn hình tạo ứng dụng

Click chọn vào nút 🖶 trên trang Portal của kintone.

| Porta                                                                                                    | 11          |                      |          |
|----------------------------------------------------------------------------------------------------|-------------|----------------------|----------|
| Announcement                                                                                                    | Ø           | Spaces               | ÷        |
| Welcome to kintone!<br>kintone is web database for specialized to use for team working.<br>This is useful for work which share the data in the sales department, support department, information system departm          | nent, human | Joined Spaces        | , t      |
| resource department and ocoperative project with another department or company.<br>For the beginner, we create the basic operation guide of kintone.<br>Firstly, please look at here.<br>►Look the basic operation guide |             | Apps<br>All Apps     | (+)<br>v |
| 13:49 Nanasawa                                                                                                    |             | Customer List        |          |
| Notifications                                                                                                    | _           | Document Library     |          |
| All Vinn<br>No notifications to show.                                                                                                    | ead Read    | Inventory Management |          |
|                                                                                                    |             | Feam Task Management |          |

### 2. Chọn phương pháp tạo ứng dụng

Chọn phương pháp tạo ứng dụng. Lần này, chúng ta sẽ chọn mục đầu tiên.

| Create App | ×                        |
|------------|--------------------------|
|            | Create from Marketplace  |
|            | Create from Template     |
|            | Create from Excel or CSV |
|            | Create App from Scratch  |
|            | Create from Existing App |

3. Chọn mục Customer Service trong các phân mục được sắp xếp ở tay trái màn hình. Các ứng dụng được khuyến khích sử dụng sẽ được xếp theo từng hạng mục tương ứng như trong màn hình tay trái bên dưới.

| kintone Marketplace                                        |                                     |                                       |                                                |       |
|------------------------------------------------------------|-------------------------------------|---------------------------------------|------------------------------------------------|-------|
| All                                                        | Featured Apps                       |                                       |                                                |       |
| *By Department<br>Sales                                    | 備品在庫管理<br>サイボウズ株式会社<br>Add This App | レンタル機器管理<br>サイボウズ株式会社<br>Add This App | 日報<br>サイボウズ株式会社<br>Add This App                | 00000 |
| Customer Service<br>Human Resources<br>IT & Administration | アンケート<br>サイボウズ株式会社<br>Add This App  | タイムカード<br>サイボウズ株式会社<br>Add This App   | 営業支援(SFA)パック<br>サイボウズ株式会社<br>Add This App Pack |       |
| Research & Development<br>Marketing                        | 社員名簿<br>サイボウズ株式会社<br>Add This App   | 旅費精算申請<br>サイボウズ株式会社<br>Add This App   | 交通費申請<br>サイボウズ株式会社<br>Add This App             |       |
| Legal & Finance<br>Company-wide<br>"By Industry            | 議事録管理<br>サイボウズ株式会社<br>Add This App  | 顧客リスト<br>サイボウズ株式会社<br>Add This App    | 間い合わせ管理<br>サイボウス株式会社<br>Add This App           |       |
| Service<br>Medical & Welfare                               | 案件管理<br>サイボウズ株式会社                   | 契約書管理 サイボウズ株式会社                       | 店舗日報<br>サイボウズ株式会社                              | 0.2   |

### 4. Ấn nút "Add this app" để thêm ứng dụng

Nhấn vào nút "Add this app" nằm phía dưới tên của ứng dụng bạn muốn thêm.

| Sales<br>Customer Service<br>Human Besources  | サポートFAQ<br>サイボウズ株式会社<br>Add This App        | サポートセンターによく寄せられる質問をまとめたフ                                            | プリです。過去の質問と機範回論を共有することで、お問い合わせに迅速に対応することが                                        | ೯ರೆಕ್ಕರ.                                 |
|-----------------------------------------------|---------------------------------------------|---------------------------------------------------------------------|----------------------------------------------------------------------------------|------------------------------------------|
| IT & Administration<br>Research & Development | 障害対応管理<br>サイボウズ株式会社<br>Add This App         | 増害発生〜対応売了までの進捗状況・詳細情報の共移<br>み込むことで、ステータス変更と同時に作業売了時多                | iをするアプリです。 ※開発者向けコミュニテイ「cybozu.com developer network」で公開し<br>・担当者を自動更新するカスタマイズが可 | ている JavaScript サンプルコードを                  |
| Marketing<br>Legal & Finance<br>Company-wide  | クレーム管理<br>サイボウズ株式会社<br>Add This App         | クレーム内容と、対応日時・内容の記録を行うアプ!<br>ができます。                                  | です。 関係者にクレーム内容を共有したり、対応状況・発生件数を見える化したりすること                                       | こで、迅速に対応や状況把握を行うこ                        |
| *By Industry<br>Service                       | 融客リスト<br>サイボウズ株式会社<br>Add This App          | 会社名、担当者名、運絡先などお客様の債報を登録す<br>「cybozu.com developer network」で公開している フ | "るアプリです。キーワード検索 地域等の条件での絞り込み、リストのCSV入出力等が可能<br>ラグインや、JanaSongt サンプルコードを          | ;です。 ※開発者向けコミュニティ                        |
| Information communication<br>Real estate      | 問い合わせ管理<br>サイボウズ株式会社<br>Add This App        | お客様からのお問い合わせ内容・対応履歴を記録する<br>プリで可能です。 ※闘発者向けコミュニティ「cybo:             | Add This App                                                                     | <ul> <li>ち方針の相談もこの</li> <li>×</li> </ul> |
| Lodging<br>Construction                       | 顧客サポートパック<br>サイボウズ株式会社<br>Add This App Pack | 顧客サポート部門で使えるアプリをまとめました。<br>社・販売・サポートなどの拠点が離れていても、同じ                 | Do you want to add this app?                                                     | サービスだから、2                                |
| Maran da ako nina                             |                                             |                                                                     | Cancel Add                                                                       |                                          |

#### 5. Hoàn tất ứng dụng quản lý câu hỏi khách hàng

Đến đây chúng ta đã hoàn tất ứng dụng quản lý câu hỏi khách hàng thông qua sử dụng danh sách quản lý các biểu mẫu sẵn có (Marketplace). Tuy nhiên, khi thêm vào một biểu mẫu nào đó, các thông tin trên biểu mẫu vẫn hoàn toàn chưa có dữ liệu, chúng ta hãy cùng thêm các recore mới bằng dấu + được khoanh tròn như trong hình bên dưới.

| <u>.</u> | Inquiry management          |                  |         |              |                   |                    |     |  |  |  |
|----------|-----------------------------|------------------|---------|--------------|-------------------|--------------------|-----|--|--|--|
| Ŧ        | Inquiry management          |                  |         |              |                   |                    | i   |  |  |  |
|          |                             |                  |         |              |                   |                    |     |  |  |  |
|          |                             |                  |         |              |                   | Records 1 - 5 of 5 |     |  |  |  |
|          | Customer name               | Type of inquiry  | Status  | Deadline     | Assignee          | Detail             |     |  |  |  |
|          | Kusakari company            | Order            | Not yet | Feb 28, 2017 | 1 Yoshiko Tanaka  |                    | / 0 |  |  |  |
|          | Okazaki coporation          | Customer support | Not yet | Feb 28, 2017 | 1 Yoshiko Tanaka  |                    | / 0 |  |  |  |
|          | Kanato transportaion        | Order            | Not yet | Feb 28, 2017 | 1 Naoki Kudou     |                    | / 0 |  |  |  |
|          | Ninomiya corporation        | Product          | Not yet | Feb 28, 2017 | Kouhei Matsushita |                    | / 0 |  |  |  |
|          | Medical corporation bozukai | Product          | Not yet | Feb 28, 2017 | 1 Yudai Shibutani |                    | / 0 |  |  |  |

## TRÌNH ĐỘ TRUNG CẤP

 $\sim$  Có thể tùy chỉnh tùy theo công việc  $\sim$  Sử dụng thành thạo các tính năng của kintone

| Tùy chỉnh các ứng dụng         | P32 ~ P35 |
|--------------------------------|-----------|
| Cách tạo biểu đồ               | P36 ~ P39 |
| Các tính năng khác của kintone | Bìa sau   |

Phần dưới đây sẽ hướng dẫn cách thống kê dữ liệu bằng biểu đồ trong kintone và phương pháp hiệu chỉnh nội dung các ứng dụng cũng như cách áp dụng kintone ở một trình độ cao hơn.

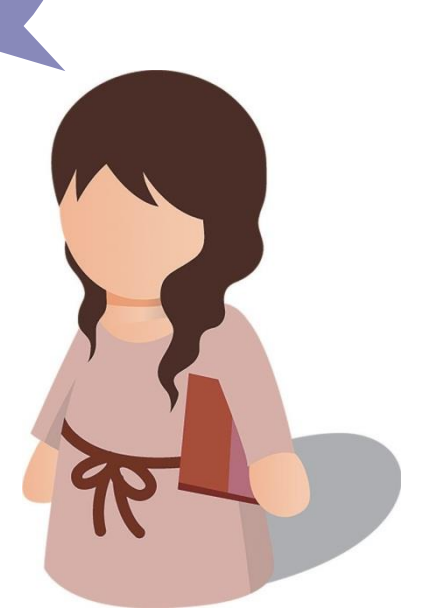

### Hiệu chỉnh ứng dụng

Một trong những đặc trưng tiêu biểu của kintone đó là khả năng có thể tạo các ứng dụng và hiệu chỉnh ứng dụng đó một cách dễ dàng. Trong quá trình sử dụng các ứng dụng đã tạo, có rất nhiều trường hợp phát sinh các yêu cầu mới như *"Tôi muốn thêm hạng mục A,B,C…"*. Từ quá trình lập kintone đến khi tùy chỉnh đều có thể thực hiện một cách dễ dàng mà không cần lập trình, vì vậy, ngay cả khi người lập ứng dụng nghỉ việc hoặc thuyên chuyển công tác, thì người kế nhiệm tiếp theo cũng có thể dễ dàng tùy chỉnh lại các ứng dụng một cách dễ dàng...

#### Tùy chỉnh đơn giản (Thêm các hạng mục)

Đầu tiên, chúng tôi sẽ giới thiệu về các tùy chỉnh cơ bản. Lần này, chúng ta sẽ thử tùy chỉnh ứng dụng "Quản lý câu hỏi khách hàng" được download về từ Marketplace như mô tả trong trang 30.

#### 1. Mở màn hình quản lý ứng dụng

Mở màn hình quản lý ứng dụng có tên "Quản lý câu hỏi" khách hàng và click chuột vào dấu... góc trên bên phải như hình bên dưới (Tham khảo phần được khoanh tròn màu đỏ như hình bên dưới). Khi ta nhấp chuột vào đây, một vài menu sẽ hiển thị, chúng ta chọn mục *"Change apps settings".* 

| Inquiry view V V V |                  |         |              |                  |        | + <b>(</b>          | $\overline{\cdot}$ |
|--------------------|------------------|---------|--------------|------------------|--------|---------------------|--------------------|
|                    |                  |         |              |                  |        | # per Page          | >                  |
| Customer name      | Type of inquiry  | Status  | Deadline     | Assignee         | Detail | Export to File      |                    |
| Kusakari company   | Order            | Not yet | Feb 28, 2017 | 1 Yoshiko Tanaka |        | Import from File    | _                  |
| Okazaki coporation | Customer support | Not yet | Feb 28, 2017 | I Yoshiko Tanaka |        | Change App Settings | _                  |

| lnquiry mar              | lnquiry management       |            |                               |  |                     | Discard Changes | Update App |  |
|--------------------------|--------------------------|------------|-------------------------------|--|---------------------|-----------------|------------|--|
| Form                     | Views                    | Graphs     | Graphs App Settings           |  |                     |                 |            |  |
| General Settings         |                          | 🖌 Custor   | Customization and Integration |  | 🏠 Advanced Settings | 6               |            |  |
| Appearance               |                          | Plug-ins   | Plug-ins                      |  | Categories          |                 |            |  |
| Color Theme              |                          | JavaScript | and CSS Customization         |  | Localization        |                 |            |  |
| Process Management       |                          | API Token  | API Token                     |  | Title Field         |                 |            |  |
|                          |                          | Webhooks   | Webhooks                      |  |                     | Misc Settings   |            |  |
| General Notifications    |                          | Permis     | Bermissions                   |  | Actions             |                 |            |  |
| Per Record Notifications | Per Record Notifications |            | Aco                           |  | Management          |                 |            |  |
| Reminder Notifications   |                          | Records    |                               |  | Preview             |                 |            |  |
| Reminder Notifications   |                          | Records    |                               |  | Preview             |                 |            |  |

### 2. Chọn thẻ "Form" trên màn hình quản lý ứng dụng.

Lần này, chúng ta tiến hành biên tập các Biểu mẫu (Form)(Danh mục). Nếu click vào khung màu đỏ **[Form]** như hình bên dưới, màn hình biên tập các biểu mẫu sẽ hiện ra. Phương pháp thiết lập và thao tác cũng tương tự như cách thực hiện trong mục **"Tạo ứng dụng từ đầu"** như mô tả tại trang 05.

| Form     Views     Graphs     App Settings       Image: General Settings     Image: Customization and Integration       Appearance     Plug-ins       Color Theme     JavaSoript and CSS Customization       Process Management     API Token       Image: Management     Webhooks                                                                                                    | Advanced Settings Categories Localization Title Field |
|----------------------------------------------------------------------------------------------------|-------------------------------------------------------|
| General Settings     Customization and Integration       Appearance     Plug-ins       Color Theme     JavaScript and CSS Customization       Process Management     API Token       Webhooks     Webhooks                                                                                                    | Advanced Settings Categories Localization Title Field |
| Appearance     Plug-ins       Color Theme     JavaScript and CSS Customization       Process Management     API Token       Webhooks     Webhooks                                                                                                    | Categories<br>Localization<br>Title Field             |
| Color Theme JavaScript and CSS Customization Process Management API Token Webhooks                                                                                                    | Localization<br>Title Field                           |
| Process Management API Token Webhocks                                                                                                    | Title Field                                           |
| Webhooks                                                                                                    |                                                       |
| •                                                                                                    | Misc Settings                                         |
| Notifications                                                                                                    | Actions                                               |
| General Notifications Permissions                                                                                                    |                                                       |
| Per Record Notifications App                                                                                                    | Management                                            |
| Reminder Notifications Records                                                                                                    | Preview                                               |
|                                                                                                    | Discard Changes Update A                              |
|                                                                                                    | Discard Changes Update A                              |
| Form Views Graphs App Settings                                                                                                    | Discard Changes Update A                              |
| Form Views Graphs App Settings Save Form Customer name Customer assignee                                                                                                    | Discard Changes Update A                              |
| Form Views Graphs App Settings Save Form Customer name Customer assignee Customer assignee Customer as | Discard Changes Update A                              |
| Form Views Graphs App Settings Save Form Customer name Customer assignee Assignee Reception date and time Status fich text Text (angle-ine)                                                                                                    | Discard Changes Update A                              |
| Form     Views     Graphs     App Settings       Save Form     Customer name     Customer assignee       Label     Image: Test Bingle-Inel     Assignee     Reception date and time     Status       Ron test     Image: Test Box (multi-line)     Image: Customer assignee     Data and time     Status       Number     Customer assignee     Reception date and time     Status                                                                                                    | Discard Changes Update A                              |
| Form     Views     Graphs     App Settings       Save Form     Customer name     Customer assignee       Label     Image: Text lange-inel     Customer name     Customer assignee       Pack text     Image: Text lange-inel     Assignee     Reception date and time     Status       Number     Image: Cacutased     Image: Cacutased     Image: Cacutased     Image: Cacutased     Image: Cacutased       Packo Button     Image: Cacutased     Image: Cacutased     Image: Cacutased     Image: Cacutased     Image: Cacutased                                                                                                    | Discard Changes Update A                              |
| Form     Views     Graphs     App Settings       Save Form     Customer name     Customer assignee       Label     Image Text single-inel     Customer name     Customer assignee       Anno text     Image Text single-inel     Assignee     Reception date and time     Status       Number     Image Cacutasid     Type of inquiry     2017-02-28     12.52     Not       Made button     Oncore     Outcomer or support     Other                                                                                                    | Discard Changes Update A                              |
| Form     Views     Graphs     App Settings       Save Form     Customer name     Customer assignee       Label     E     Text langle-inel       Into tast     E     Text langle-inel       Number     E     Customer iname       Racio Button     Creack tox       Number     Creack tox       Type of inquiry       Munchoice     Disp-down       Tome     Customer support                                                                                                    | Discard Changes Update A                              |
| Form     Views     Graphs     App Settings       Save Form     Customer name     Customer assignee       Save Form     Customer name     Customer assignee       Save Form     E Text (sngl=tine)       Save Extra     E Text (sngl=tine)       Save Extra     E Text (sngl                                                                                                    | biscard Changes Update A                              |
| Form     Views     Graphs     App Settings       Save Form     Customer name     Customer assignee       Save Form     Customer name     Customer assignee       Save Form     Customer name     Customer assignee       Save Form     Customer name     Customer assignee       Save Form     Customer name     Customer assignee       Save Form     Customer assignee     Reception date and time       Status     E test Box (mutchine)     Q     Q     2017-02-28     12:52     No       Save Duttion     C mock box     Type of inquiry     Product     Order     Customer support     Other       Date and time     Q     Attachment     User selection     Image: Selection     Image: Selection                                                                                                    | biscard Changes Update A                              |
| Form     Views     Graphs     App Settings       Save Form     Customer name     Customer assignee       Save Form     Customer name     Customer assignee       Save Form     Customer name     Customer assignee       Save Form     Customer assignee     Reception date and time       Status     End tast     End tast       Savin Button     Crack box     2017-02-28       Number     End caluadad     Type of inquiry       Muti-choice     Drop-down     Product       Data and time     User selecton     Other       Data and time     User selecton     End date                                                                                                    | Discard Changes Update A                              |
| Form     Views     Graphs     App Settings       Save Form     Customer name     Customer assignee       Save Form     Customer name     Customer assignee       Save Form     Customer name     Customer assignee       Save Form     Customer name     Customer assignee       Save Form     Customer name     Customer assignee       Save Form     Customer assignee     Peoption date and time       Status     Customer assignee     2017-02-28       Number     Coscusted     2017-02-28       Mutcholee     Dog-down     Product     Order       Date     Cit Time     Product     Order       Date     Cit Time     Detail     Customer support     Other       Date     Cit Time     Detail     Customer support     Other       Date     Cit Coucle     Detail     Customer support     Other                                                                                                    | Discard Changes Update A                              |

### 3. Thực hiện biên tập các Biểu mẫu (Form)

Lần này, ta tiến hành thêm hộp Checkbox (hộp đánh dấu) có tên là "Dịch vụ hỏi đáp".

Ta chọn mục Chọn vào hộp thoại Check box server từ danh mục màn hình bên trái và kéo sang màn hình bên phải.

| Manager Inquiry ma                                                                                                    | anagement                                    |                                |                                                   |                   | Discard Changes |  |
|----------------------------------------------------------------------------------------------------|----------------------------------------------|--------------------------------|---------------------------------------------------|-------------------|-----------------|--|
| Form                                                                                                    | Views                                        | Graphs                         | App Settings                                      |                   |                 |  |
| Save Form                                                                                                    |                                              | Customer name                  | Customer assignee                                 |                   |                 |  |
| Label Label III T                                                                                                    | Text (single-line)                           | Assignee                       | Reception date and time<br>Q. 2. 2017-03-08 12:43 | Status<br>Not yet |                 |  |
| Redio Button     Muti-choice                                                                                                    | Check box                                    | Type of inquiry  Product Order | Ocustomer support Other                           | ¢                 |                 |  |
| Date and time and time and tite and tite and tite and tite and tite and tite and tite and tit | Ime 22<br>Attachment 22<br>Jser selection 22 | Detail                         |                                                   |                   |                 |  |
| Department selection     Ala G     Related Records     Department selection     Department selection     Department       | Broup selection                              | Deadline                       |                                                   |                   |                 |  |
| Field group                                                                                                    | Dreated by                                   | Correspondence date            | Contents                                          | File              |                 |  |

Khi ta đưa chuột vào gần nút 🔯, dòng chữ "Settings" sẽ hiện ra, ta click vào đây.

| 🧑 Inquiry m                                                                                                    | nanagement                                                                          |                        |                        |            |                       | Discard Changes | Update App |
|----------------------------------------------------------------------------------------------------|-------------------------------------------------------------------------------------|------------------------|------------------------|------------|-----------------------|-----------------|------------|
| Form                                                                                                    | Views                                                                               | Graphs                 | App Settings           |            |                       |                 |            |
| Save Form                                                                                                    |                                                                                     | Customer name          | Customer assignee      |            |                       |                 |            |
| Label                                                                                                    | Text (single-line)                                                                  | Assignee               | Reception date         | and time 5 | Status<br>Not yet 🗸 🗸 |                 |            |
| Radio Button     Multi-choice                                                                                                    | Check box                                                                           | Check box              | >                      |            |                       |                 |            |
| Dete     Dete     Dete     dete     dete | Time         33           Attachment         33           User selection         33 | Type of inquiry Delete | Customer support Other |            |                       |                 |            |
| Related Records                                                                                                    | Group selection                                                                     | Detail                 |                        |            |                       |                 |            |
| Blank space                                                                                                    | - Border                                                                            |                        |                        |            |                       |                 |            |

| Field S         | Settings                  |     | ×    |
|-----------------|---------------------------|-----|------|
| Name *          | anagement                 |     |      |
| Requ            | field name<br>iired field |     |      |
| Options         |                           |     |      |
| *               | kintone                   | 0 0 |      |
| \$              | Office                    | 00  |      |
| •               | Garoon                    | 0 0 |      |
| ÷               | Mnail wise                | 0 0 |      |
| Layout<br>Horiz | contal Vertical           |     |      |
| C               | Cancel                    |     | Save |

Sau khi nhập tên của trường, ta nhập các hạng mục lựa chọn vào mục "**Options**" rồi bấm nút "**Save**".

#### Sau khi chọn mục "Save Form", ta click chọn "Activate App" ở góc trên tay phải (Tham khảo hình dưới).

| 🧑 Inquiry n   | nanagement             |                    |                         |             | Discard Changes | Update App |
|---------------|------------------------|--------------------|-------------------------|-------------|-----------------|------------|
| Form          | Views                  | Graphs             | App Settings            |             |                 |            |
| Save Form     |                        | Customer name Cu   | istomer assignee        |             |                 |            |
| Label         | IBC Text (single-line) | Assignee           | Reception date and time | Status      |                 |            |
| A Rich text   | Text Box (multi-line)  |                    | Q 2017-03-08 12:43      | Not yet 🗸 🗸 |                 |            |
| Radio Button  | Check box              | Inquiry management |                         |             |                 |            |
| Multi-choice  | - Drop-down            | kintone Office     | Garoon Mnail wise       |             |                 |            |
| 🚍 Date        | Time 8                 |                    |                         |             |                 |            |
| Date and time | Attachment             | Type of inquiry    |                         |             |                 |            |
| 🕤 Link        | User selection         | Product     Order  | Customer support Other  |             |                 |            |

Khi ta click chọn "**Activate app**", màn hình sẽ quay trở lại trang chủ của **Ứng dụng quản lý câu hỏi**. Khi đó, mỗi khi đăng ký Record mới, các hạng mục được thêm (Như "Dịch vụ hỏi đáp") sẽ thay đổi.

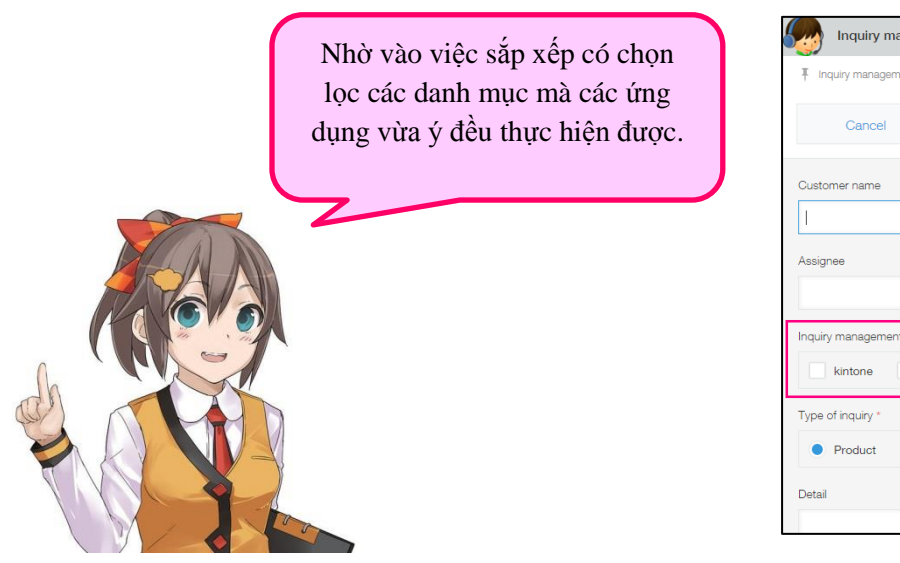

| Inquiry management                |                   |                                                            |                         |
|-----------------------------------|-------------------|------------------------------------------------------------|-------------------------|
| Inquiry management                |                   |                                                            |                         |
| Cancel                            | Save              |                                                            |                         |
| Customer name                     | Customer assignee |                                                            |                         |
| Assignee                          | ৫ <u>৪</u>        | Reception date and time           2017-03-08         13:37 | Status<br>Not yet       |
| Inquiry management kintone Office | Garoon            | Mnail wise                                                 |                         |
| Type of inquiry *                 |                   |                                                            | +1 A                    |
| Product     Order                 | Customer supp     | bằng                                                       | the dược the Tùy chỉnh. |
|                                   |                   |                                                            |                         |

## Thử lập biểu đồ

Các ứng dụng trong kintone không chỉ giúp lưu trữ các thông tin đăng ký mà còn hỗ trợ lập biểu đồ đơn giản cho các thông tin đó. Tại mục này, chúng tôi sẽ giải thích cách lập biểu đồ đơn giản.

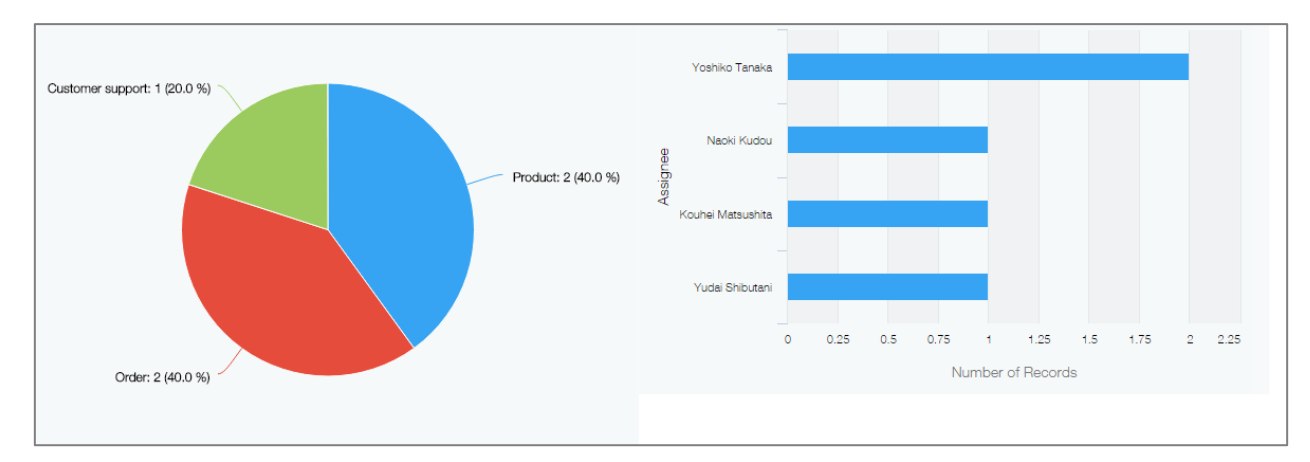

#### Chức năng "Biểu đồ thuận tiện" giúp tự động tạo biểu đồ chỉ qua một cú click chuột.

Phương pháp tạo biểu đồ được chia thành hai loại. Lập biểu đồ trực tiếp dạng thủ công bằng cách nhập liệu trực tiếp bằng tay từng điều kiện thống kê một, và phương pháp thứ hai là sử dụng kintone để phân tích các dữ liệu đã được đăng ký.

Phương pháp lập biểu đồ tự động được gọi là chức năng "Biểu đồ thuận tiện" (Recommended Graph) trong kintone. Đầu tiên, chúng ta sẽ cùng tìm hiểu về các thiết lập các điều kiện trong các biểu đồ thuận tiện này.

#### 1. Mở các ứng dụng muốn lập biểu đồ

Mở các ứng dụng đã lập bằng Kintone. Lần này, ta sẽ lập các biểu đồ dựa trên "**Ứng dụng quản lý câu** hỏi" đã lập như mô tả tại trang P31. Ta click chọn vào vị trí có khoanh màu đỏ như biểu tượng trong màn hình bên dưới.

| 6. | Inquiry management                                                                                                    |                  |         |              |                   |        |                    |    |   |
|----|----------------------------------------------------------------------------------------------------|------------------|---------|--------------|-------------------|--------|--------------------|----|---|
| Ŧ  | Inquiry management                                                                                                    |                  |         |              |                   |        |                    |    | i |
|    | Inquiry view v or point of the second second s |                  |         |              |                   |        | +                  | •• |   |
|    |                                                                                                    |                  |         |              |                   |        | Records 1 - 5 of 5 |    |   |
|    | Customer name                                                                                                    | Type of inquiry  | Status  | Deadline     | Assignee          | Detail |                    |    |   |
|    | Kusakari company                                                                                                    | Order            | Not yet | Feb 28, 2017 | Yoshiko Tanaka    |        |                    | 1  | 8 |
|    | Okazaki coporation                                                                                                    | Customer support | Not yet | Feb 28, 2017 | Yoshiko Tanaka    |        |                    | 1  | 8 |
|    | Kanato transportaion                                                                                                    | Order            | Not yet | Feb 28, 2017 | 1 Naoki Kudou     |        |                    | 1  | 8 |
|    | Ninomiya corporation                                                                                                    | Product          | Not yet | Feb 28, 2017 | Kouhei Matsushita |        |                    | /  | 8 |
|    | Medical corporation bozukai                                                                                                    | Product          | Not yet | Feb 28, 2017 | 1 Yudai Shibutani |        |                    | 1  | 8 |

### 2. Chọn những thông tin cần thiết từ biểu đồ được tạo mới

Bằng cách này các biểu đồ sẽ được tạo một cách tự động bằng rất nhiều điều kiện.

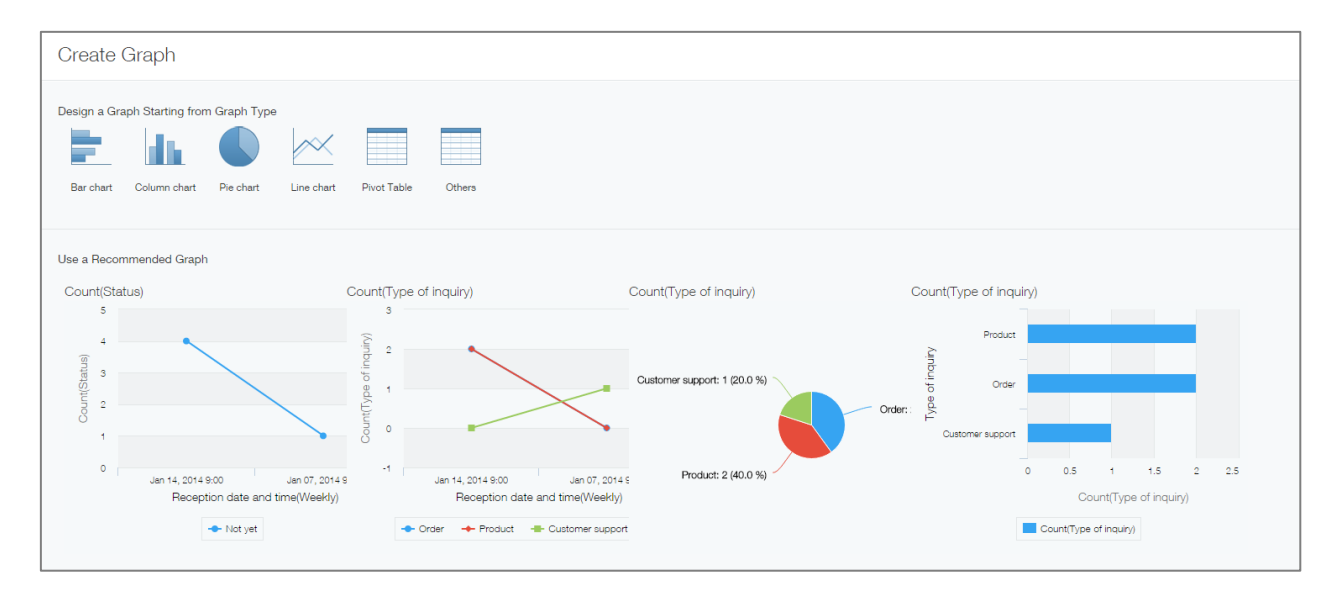

Nếu có các biểu đồ muốn sử dụng, hãy chọn các biểu đồ đó.

Lần này, chúng ta sẽ sử dụng biểu đồ hình tròn "**Số lượng record (Tình trạng xử lý)**" ở tay phải của hình. Phần màu đỏ ở phía dưới màn hình bên trái là các điều kiện để lập biểu đồ. Khi thay đổi các điều kiện lập biểu đồ này, thì phần biểu đồ sẽ được điều chỉnh cho phù hợp với những điều kiện mới. Trường hợp không cần phải thay đổi các điều kiện thống kê, ta nhấn vào nút "**Apply**".

| Create Graph                                                                    | ×                                                                        |
|---------------------------------------------------------------------------------|--------------------------------------------------------------------------|
| raph Options                                                                    | Preview                                                                  |
| Chart Type Pie o hart  Pie o hart  Chart Type Group by Level 1: Type of inquiry | Customer support: 1 (20.0 %)<br>Product: 2 (40.0 %)<br>Order: 2 (40.0 %) |
| Count ~                                                                         |                                                                          |
| Cancel Back                                                                     | Save as New Graph Apply                                                  |

### 3. Lưu các biểu đồ

Trên màn hình thiết lập điều kiện thống kê, nếu ta nhấp chuột vào mục "**Save**" ở phía dưới bên trái, thì ta có thể lưu biểu đồ với các điều kiện tương ứng. Các biểu đồ này vô cùng thuận lợi khi ta cần kiểm tra thực trạng đối ứng.

| Create Graph                                            |                                            |                     | ×     |
|---------------------------------------------------------|--------------------------------------------|---------------------|-------|
| irsph Options                                           | Preview                                    |                     |       |
| Chart Type Pie ohart  Group by Level 1: Type of inquiry | Customer support: 1 (20.0 %)<br>Product: 2 | Product: 2 (40.0 %) |       |
| Function Count >                                        | Order: 2 (40.0 %)                          |                     |       |
| Filter                                                  |                                            |                     |       |
| Cancel Back                                             |                                            | Save as New Graph   | Apply |

Một hộp thoại sẽ hiện ra, các bạn có thể nhập tên biểu đồ tùy ý vào ô trống rồi nhấn **OK.** Lần này chúng ta sẽ đặt tên cho biểu đồ này là "**Biểu đồ theo dõi tình trạng quản lý câu hỏi".** Khi đó trên danh sách pulldown (sổ dọc), phần biểu đồ tròn này sẽ được thêm vào.

\* Trong một số trường hợp download ứng dụng từ Marketplace, có thể ngay từ đầu các ứng dụng đã được đăng ký.

| Save as New Grap           | ch | × |
|----------------------------|----|---|
| Name *<br>Status pie chart |    |   |
| Cancel                     | ОК |   |

| 😡 🕴 QUẢN LÝ CÂU HỎI KHÁCH HÀNG |                                |   |
|--------------------------------|--------------------------------|---|
| Quản lý câu hỏi khách l        | aàng                           |   |
| Biểu đồ tình trạn              | g giải quyết câu hỏi của khách |   |
| Biểu đồ tròn ∨                 | Biểu đồ được thêm vào.         | × |
|                                |                                |   |

### CÁCH LẬP BIỂU ĐỒ TỰ DO

Tiếp theo, chúng tôi sẽ giải thích cách lập các biểu đồ tự do từ 0.

### 1. Chọn loại biểu đồ muốn lập

Nhấp chọn vào biểu tượng Đầu tiên, ta chọn loại biểu Lần này, ta cài đặt để có thể lập các biểu đồ giúp thể hiện các câu hỏi chưa trả lời theo tên người phụ trách dưới dạng các biểu đồ cột.

Từ danh sách biểu đồ, ta click chọn "Column Chart", để cài đặt cho "Graph Options".

| Create       | Graph             |              |            |             |        |
|--------------|-------------------|--------------|------------|-------------|--------|
| Design a Gra | aph Starting from | n Graph Type |            |             |        |
| Bar chart    | Column chart      | Pie chart    | Line chart | Pivot Table | Others |

Các hạng mục phân chia: Tiểu mục lớn "**Người phụ trách xử lý**", điều kiện được thiết lập là "**Tình trạng xử lý, Bao gồm một trong những mục sau đây: Chưa xử lý**". Bằng cách này chúng ta có thể nắm bắt trực quan những vấn đề như người nào phụ trách phần việc nào. Tương tự, thông qua việc lựa chọn và nắm bắt các điều kiện, chúng ta có thể lập các biểu đồ tùy ý để phù hợp với mục đích sử dụng.

| Create Graph                                                                                                    | ×                                                                  |
|----------------------------------------------------------------------------------------------------|--------------------------------------------------------------------|
| Column ohart V Clustered V                                                                                                    | 1<br>1<br>1<br>1<br>1<br>1<br>1<br>1<br>1<br>1<br>1<br>1<br>1<br>1 |
| Level 1: Assignee V  Func Count V                                                                                                    | C 25<br>Vosniko Tenaka<br>Assignee<br>Number of Records            |
| Fiter Status  V includes any of  V includes any of |                                                                    |
| Cancel Back                                                                                                    | Save as New Graph Apply                                            |

39

## CÁC TÍNH NĂNG TIỆN LỢI KHÁC CỦA kintone

Ngoài ra, trong kintone còn nhiều tính năng tiện lợi khác. Việc sử dụng thành thạo nhiều tính năng trong kintone sẽ hỗ trợ chúng ta rất nhiều trong công việc, các bạn có thể tham khảo thêm một số tính năng tiện dụng khác như bên dưới.

#### Thiết lập và giới hạn Quyền truy cập

Các bạn có thể cài đặt giới hạn về quyền truy cập cho người sử dụng theo ứng dụng, record, hoặc các trường.

Ví dụ : Bạn có thể cài đặt các ứng dụng một cách linh hoạt để phù hợp với mục địch sử dụng như : cài đặt để toàn bộ các nhân viên có thể truy cập các ứng dụng liên quan đến thông tin khách hàng, tuy nhiên chỉ có phòng kinh doanh là được quyền chỉnh sửa, hoặc cài đặt để phần địa chỉ mail và tên có liên quan đến thông tin cá nhân chỉ hiển thị đối với một bộ phận những người sử dụng nhất định.

Phương pháp thiết lập quyền truy cập

https://help.cybozu.com/ja/k/user/app\_rights.html

### Look up (Tìm kiếm)

Khi cài đặt tính năng Look-up (tìm kiếm), chúng ta có thể tận dụng thông tin từ các ứng dụng khác để đăng ký. Ví dụ, chỉ cần liên kết các cột thông tin như tên công ty, tên người phụ trách, số điện thoại, địa chỉ mail trong ứng dụng quản lý khách hàng với ứng dụng quản lý công việc kinh doanh, chúng ta có thể tận dụng những thông tin đã được đăng ký trong mục Thông tin khách hàng cho ứng dụng mới. Bằng cách này ta có thể giảm thiểu lỗi khi nhập liệu cũng như cắt giảm được thời gian nhập liệu.

Phương pháp thiết lập tính năng Look – up

https://help.cybozu.com/ja/k/user/whats\_lookup.html

#### Thông báo

Có thể thông báo các thông tin mới nhất về các tài khoản, hoặc các comment được ghi lại trong record cho người sử dụng ứng dụng. Mặt khác, trường hợp các record đáp ứng một số điều kiện quy định, thì chức năng thông báo cũng sẽ được kích hoạt. Ví dụ, một ngày trước hạn chót một dự án nào đó, thông báo "Hôm sau là hạn chót" sẽ xuất hiện. Ta có thể sử dụng chức năng này như một công cụ reminder (nhắc việc).

▼ Phương pháp thông báo và cài đặt reminder

https://help.cybozu.com/ja/k/user/notification.html

#### 📕 Quy trình quản lý

Đây là tính năng giúp quản lý quy trình công việc phù hợp với những quy định trong kinh doanh. Giúp thiết lập quy trình hay người phụ trách đối với từng công việc được thực hiện trên ứng dụng. Tính năng này không những giúp quan sát tình trạng thực hiện nhiệm vụ của từng cá nhân, mà còn giúp nắm bắt toàn bộ quy trình tổng thể trên thời gian thật thông qua việc biểu đồ hóa dữ liệu.

▼ Phương pháp thiết lập quy trình quản lý

https://help.cybozu.com/ja/k/user/process.html

CHI TIẾT VỀTINH NĂNG KHÁC CỦA KINTONE VUI LÒNG THAM KHẢO TRONG USER HELP (HƯỚNG DẪN CHO NGƯỜI SỬ DỤNG)

https://help.cybozu.com/ja/k/user.html